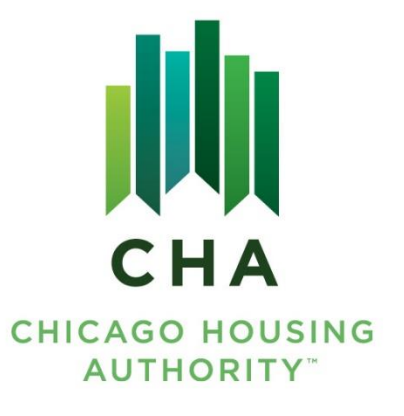

## **CHA Supplier Portal Training**

**HOW TO RESPOND TO AN EVENT** 

**Department of Procurement and Contracts** 

## **Responding to an Event** - Home Page

Side tabs allow you to navigate through the system

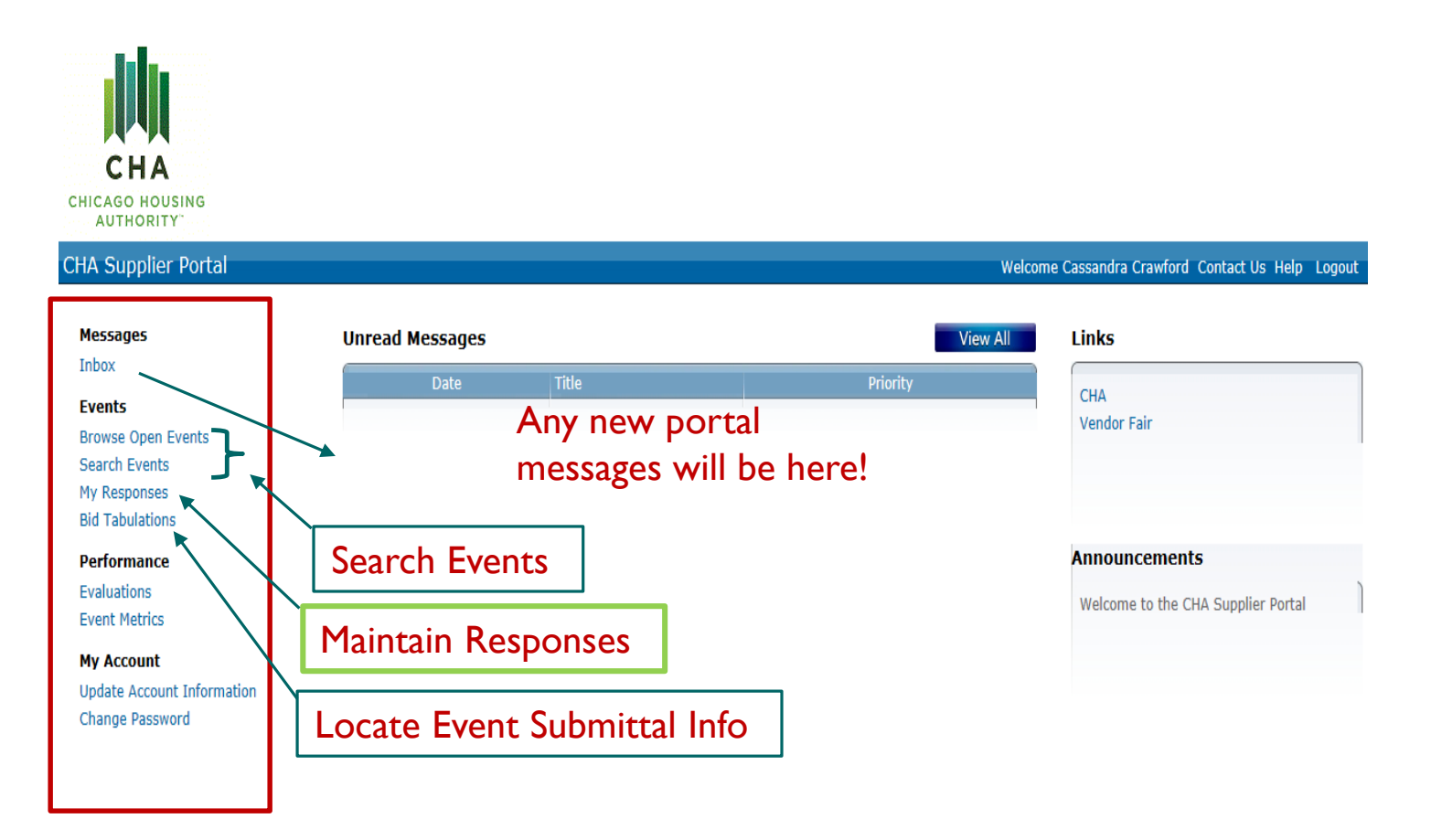

## Browse Open Events

| Suppli     | ier Portal    | - 1              |                  | I           |             |                        | Welcome, Cassandra Cr  | awford [Logout] |
|------------|---------------|------------------|------------------|-------------|-------------|------------------------|------------------------|-----------------|
| ie   Messa | ges Events Pe | rformance   My A | Account   Contac | t Us   Help | User Prefe  | rences                 |                        |                 |
| Events     |               |                  |                  |             |             |                        |                        |                 |
| ch         |               |                  |                  |             |             |                        |                        |                 |
| word       |               |                  |                  |             |             |                        |                        |                 |
| ent #      | > Nam         | e                | Catego           | ry          | > Sub C     | ategory >              |                        |                 |
| Туре       | Reference     | ce               | Commodity Sear   | ch          |             |                        |                        |                 |
|            |               |                  |                  |             |             |                        | Search Reset Sav       | e Search        |
|            |               |                  |                  |             |             |                        |                        | Options         |
| nt # 🔺     | Version Name  | Category         | Sub Category     | Type ‡      | Reference   | Open Date              | Close Date ≑           | Status          |
|            | Event 151     | CONSTRUCTION     | REPAIR           | SMB         |             |                        |                        | Open            |
|            | Event 155     |                  |                  | SMR         | nortal test |                        |                        | Open            |
| 26         | new test      | CLEANING         |                  | IFB         |             | 06/11/2014 04:20:00 PM | 06/11/2014 04:55:00 PM | Open            |
|            |               |                  |                  |             |             |                        |                        |                 |
|            | $\searrow$    | М                | I € I            | н Т н       |             |                        | Page size: 20 🔻        | ]               |
|            |               |                  |                  |             |             |                        |                        |                 |
| uble d     | click on t    | he Even          | t of             |             |             |                        |                        |                 |
|            |               |                  |                  |             |             |                        |                        |                 |

- -

## View Event from Portal...or

| Type: IFB Current<br>aled Bid: Yes All Lines Require<br>Required: Yes<br>ion<br>Location: Loft<br>ess Line 1: 60 E. Van Buren<br>City: Chicago State Province: Illino<br>Country: United States of America<br>titing Date: 06/13/2014 12:00:00 AM<br>Location: LATHROP HOMES<br>ess Line 1: 123 WAY<br>City: CH State Province: Illinois P | cy: USD<br>ed: No<br>ois Postal Code: 60603<br>Meeting Required: No<br>ostal Code: 60409 |                                                                                                    |                                                                                                    |
|----------------------------------------------------------------------------------------------------|------------------------------------------------------------------------------------------|----------------------------------------------------------------------------------------------------|----------------------------------------------------------------------------------------------------|
| Alled Bid: Yes All Lines Require<br>Required: Yes<br>ion<br>Location: Loft<br>ess Line 1: 60 E. Van Buren<br>City: Chicago State Province: Illino<br>Country: United States of America<br>ting Date: 06/13/2014 12:00:00 AM<br>Location: LATHROP HOMES<br>ess Line 1: 123 WAY<br>City: CH State Province: Illinois P                       | ois Postal Code: 60603<br>Meeting Required: No                                           |                                                                                                    |                                                                                                    |
| Required: Yes                                                                                                    | ois Postal Code: 60603<br>Meeting Required: No                                           |                                                                                                    |                                                                                                    |
| ion<br>Location: Loft<br>ess Line 1: 60 E. Van Buren<br>City: Chicago State Province: Illino<br>Country: United States of America<br>ting Date: 06/13/2014 12:00:00 AM<br>Location: LATHROP HOMES<br>ess Line 1: 123 WAY<br>City: CH State Province: Illinois P                                                                            | ois Postal Code: 60603<br>Meeting Required: No<br>ostal Code: 60409                      |                                                                                                    |                                                                                                    |
| ion<br>Location: Loft<br>ess Line 1: 60 E. Van Buren<br>City: Chicago State Province: Illino<br>Country: United States of America<br>ting Date: 06/13/2014 12:00:00 AM<br>Location: LATHROP HOMES<br>ess Line 1: 123 WAY<br>City: CH State Province: Illinois P                                                                            | ois Postal Code: 60603<br>Meeting Required: No<br>ostal Code: 60409                      |                                                                                                    |                                                                                                    |
| ion<br>Location: Loft<br>ess Line 1: 60 E. Van Buren<br>City: Chicago State Province: Illino<br>Country: United States of America<br>ting Date: 06/13/2014 12:00:00 AM<br>Location: LATHROP HOMES<br>ess Line 1: 123 WAY<br>City: CH State Province: Illinois P                                                                            | ois Postal Code: 60603<br>Meeting Required: No<br>ostal Code: 60409                      |                                                                                                    |                                                                                                    |
| Location: Loft<br>ess Line 1: 60 E. Van Buren<br>City: Chicago State Province: Illino<br>Country: United States of America<br>ting Date: 06/13/2014 12:00:00 AM<br>Location: LATHROP HOMES<br>ess Line 1: 123 WAY<br>City: CH State Province: Illinois P                                                                                   | ois Postal Code: 60603<br>Meeting Required: No                                           |                                                                                                    |                                                                                                    |
| ess Line 1: 60 E. Van Buren<br>City: Chicago State Province: Illino<br>Country: United States of America<br>titing Date: 06/13/2014 12:00:00 AM<br>Location: LATHROP HOMES<br>ess Line 1: 123 WAY<br>City: CH State Province: Illinois P                                                                                                   | ois Postal Code: 60603<br>Meeting Required: No                                           |                                                                                                    |                                                                                                    |
| City: Chicago State Province: Illino<br>Country: United States of America<br>titing Date: 06/13/2014 12:00:00 AM<br>Location: LATHROP HOMES<br>ass Line 1: 123 WAY<br>City: CH State Province: Illinois P                                                                                                    | ols Postal Code: 60603<br>Meeting Required: No                                           |                                                                                                    |                                                                                                    |
| Country: United States of America<br>titing Date: 06/13/2014 12:00:00 AM<br>Location: LATHROP HOMES<br>ass Line 1: 123 WAY<br>City: CH State Province: Illinois P                                                                                                    | Meeting Required: No                                                                     |                                                                                                    |                                                                                                    |
| ting Date: 06/13/2014 12:00:00 AM<br>Location: LATHROP HOMES<br>ass Line 1: 123 WAY<br>City: CH State Province: Illinois P                                                                                                    | Meeting Required: No                                                                     |                                                                                                    |                                                                                                    |
| Location: LATHROP HOMES<br>ass Line 1: 123 WAY<br>City: CH State Province: Illinois P                                                                                                    | ostal Code: 60409                                                                        |                                                                                                    |                                                                                                    |
| Location: LATHROP HOMES<br>ess Line 1: 123 WAY<br>City: CH State Province: Illinois P                                                                                                    | ostal Code: 60409                                                                        |                                                                                                    |                                                                                                    |
| Location: LATHROP HOMES<br>ess Line 1: 123 WAY<br>City: CH State Province: Illinois P                                                                                                    | ostal Code: 60409                                                                        |                                                                                                    |                                                                                                    |
| ess Line 1: 123 WAY<br>City: CH State Province: Illinois P                                                                                                    | ostal Code: 60409                                                                        |                                                                                                    |                                                                                                    |
| City: CH State Province: Illinois P                                                                                                    | ostal Code: 60409                                                                        |                                                                                                    |                                                                                                    |
|                                                                                                    |                                                                                          |                                                                                                    |                                                                                                    |
| Country: United States of America                                                                                                    |                                                                                          |                                                                                                    |                                                                                                    |
| ting Date: 06/13/2014 12:00:00 AM                                                                                                    | Meeting Required: Yes                                                                    |                                                                                                    |                                                                                                    |
|                                                                                                    |                                                                                          |                                                                                                    |                                                                                                    |
|                                                                                                    |                                                                                          |                                                                                                    |                                                                                                    |
| Name                                                                                                    | Title                                                                                    | Phone Number                                                                                                    | Email Address                                                                                                    |
| Cassandra Crawford                                                                                                    | d The Wiz                                                                                | 708 123-4567                                                                                                    | cdcrawford@thecha.org                                                                                                    |
| SPECIALIST Joanne Smith                                                                                                    | Procurement Specialist                                                                   |                                                                                                    | 31241234@thecha.org                                                                                                    |
|                                                                                                    |                                                                                          |                                                                                                    |                                                                                                    |
| is                                                                                                    |                                                                                          |                                                                                                    |                                                                                                    |
|                                                                                                    | File                                                                                     |                                                                                                    |                                                                                                    |
| ut                                                                                                    | location lay                                                                             | <u>rout</u>                                                                                                    |                                                                                                    |
|                                                                                                    | specs                                                                                    |                                                                                                    |                                                                                                    |
|                                                                                                    | Say Hello                                                                                |                                                                                                    |                                                                                                    |
| lyer                                                                                                    | vendor fair                                                                              | flyer                                                                                                    |                                                                                                    |
| T<br>n1<br>yo                                                                                                    | Name<br>Cassandra Crawfor<br>T SPECIALIST Joanne Smith<br>nts<br>yout                    | Name Title Cassandra Crawford The Wiz T SPECIALIST Joanne Smith Procurement Specialist nts File yout location lay specs Say Hello r flyer yendor fair | Name     Title     Phone Number       Cassandra Crawford     The Wiz     708 123-4567       T SPECIALIST     Joanne Smith     Procurement Specialist       Ints |

## Print Out and Review

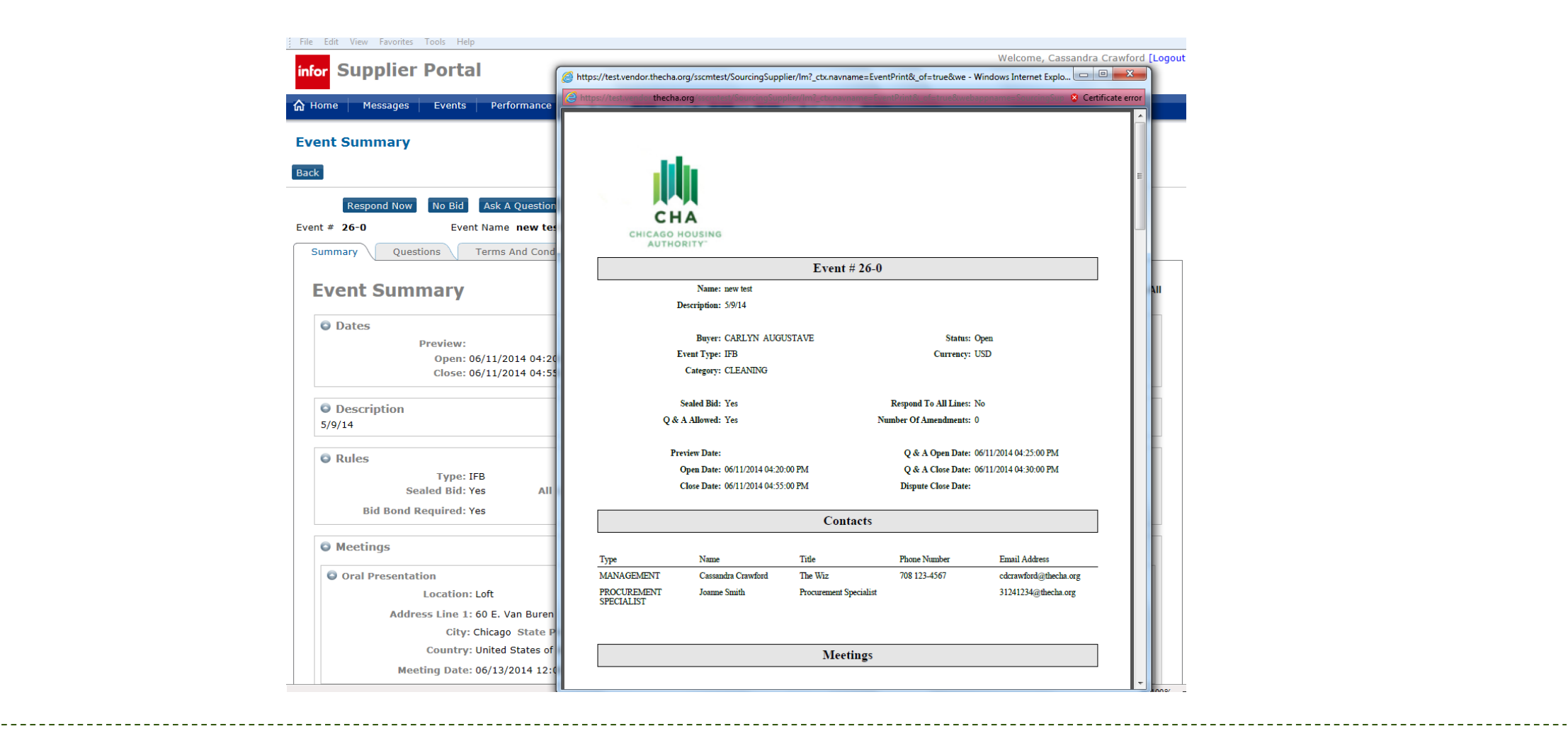

## Download Attachments

| location layout   |  | location layout   |                        |
|-------------------|--|-------------------|------------------------|
| specs             |  | specs             | On an angle attachment |
| Say Hello         |  | Say Hello         | Open each attachment   |
| vendor fair flyer |  | vendor fair flyer |                        |
| ATTACHMENT A B C  |  | ATTACHMENT A B C  |                        |
|                   |  |                   |                        |

\_\_\_\_\_

## Ask a Question

### The Supplier Portal allows you to communicate with Procurement Specialist(s) directly through the portal

|   | infor Supplier P     | ortal                  |               |                 |              |      | Welcome, Cassandra Crawford [Logou |
|---|----------------------|------------------------|---------------|-----------------|--------------|------|------------------------------------|
|   | ✿ Home Messages      | Events Performance     | My Account    | Contact Us Help | User Prefere | nces |                                    |
| < | Ask A Question       | >                      |               |                 |              |      |                                    |
|   | Back Save Save and t | New                    |               |                 |              |      |                                    |
|   | Event #              | 32-0                   |               |                 |              |      |                                    |
|   | Event Name           | new test CREATE EVENT  | FROM EVENT WI | TH NO BIDS      |              |      |                                    |
|   | * Question           | Are theses specs final |               |                 | A 4          | aþc  |                                    |
|   |                      |                        |               |                 | ÷            |      |                                    |

## Q&A Error Message

If the question and answer deadline has passed, you will receive the error message below

| infor Supplier Portal                                    | weicome, Cassandra Crawford (Logout)                                                    |
|----------------------------------------------------------|-----------------------------------------------------------------------------------------|
| A Home Messages Events Performance My Account Contact Us | Help User Preferences                                                                   |
| Ask A Question                                           | & Access Denied for SupplierCreateUnanswered on SourcingEventQandA for actor=testvendor |
| Back Save Save and New                                   |                                                                                         |
| Event # 26-0                                             |                                                                                         |
| Event Name new test                                      |                                                                                         |
| How is your mother * Question                            | epc<br>t                                                                                |

\*You will not be able to ask questions before or after the allotted date and time \*

Please reference the solicitation document for deadlines

## Respond Now

### Once you have reviewed the Event and are ready to submit a response select Respond Now

| Supplier Portal                           |                           |             |
|-------------------------------------------|---------------------------|-------------|
| me Messages Events Performance My Account | Contact Us Help User P    | references  |
| nt Summary                                |                           |             |
|                                           |                           |             |
| Respond New Via Did Driet                 |                           |             |
| Respond now to bid print                  | T WITH NO BIDS            |             |
| mmax Questions Terms And Conditions Line  | s O And A Forum           |             |
|                                           |                           |             |
| vent Summary                              |                           |             |
| 2 Dates                                   |                           |             |
| Preview:                                  | Q And A Open: 06/12/2014  | 02:00:00 PM |
| Open: 06/12/2014 01:40:00 PM              | Q And A Close: 06/12/2014 | 03:00:00 PM |
| Close: 06/12/2014 04:30:00 PM             | Dispute Close:            |             |
| O Description                             |                           |             |
| 5/9/14                                    |                           |             |
| © Rules                                   |                           |             |
| Type: IFB Currency                        | USD                       |             |
| Sealed Bid: Yes All Lines Required        | : No                      |             |
| Bid Bond Required: Yes                    |                           |             |
| Meetings                                  |                           |             |
| • Oral Presentation                       |                           |             |
| Location: Loft                            |                           |             |
| Address Line 1: 60 E. Van Buren           |                           |             |
| City: Chicago State Province: Illinoi     | Postal Code: 60603        |             |
|                                           |                           |             |
| Country: United States of America         |                           |             |

## Accept the Terms & Conditions

Accept the terms and continue

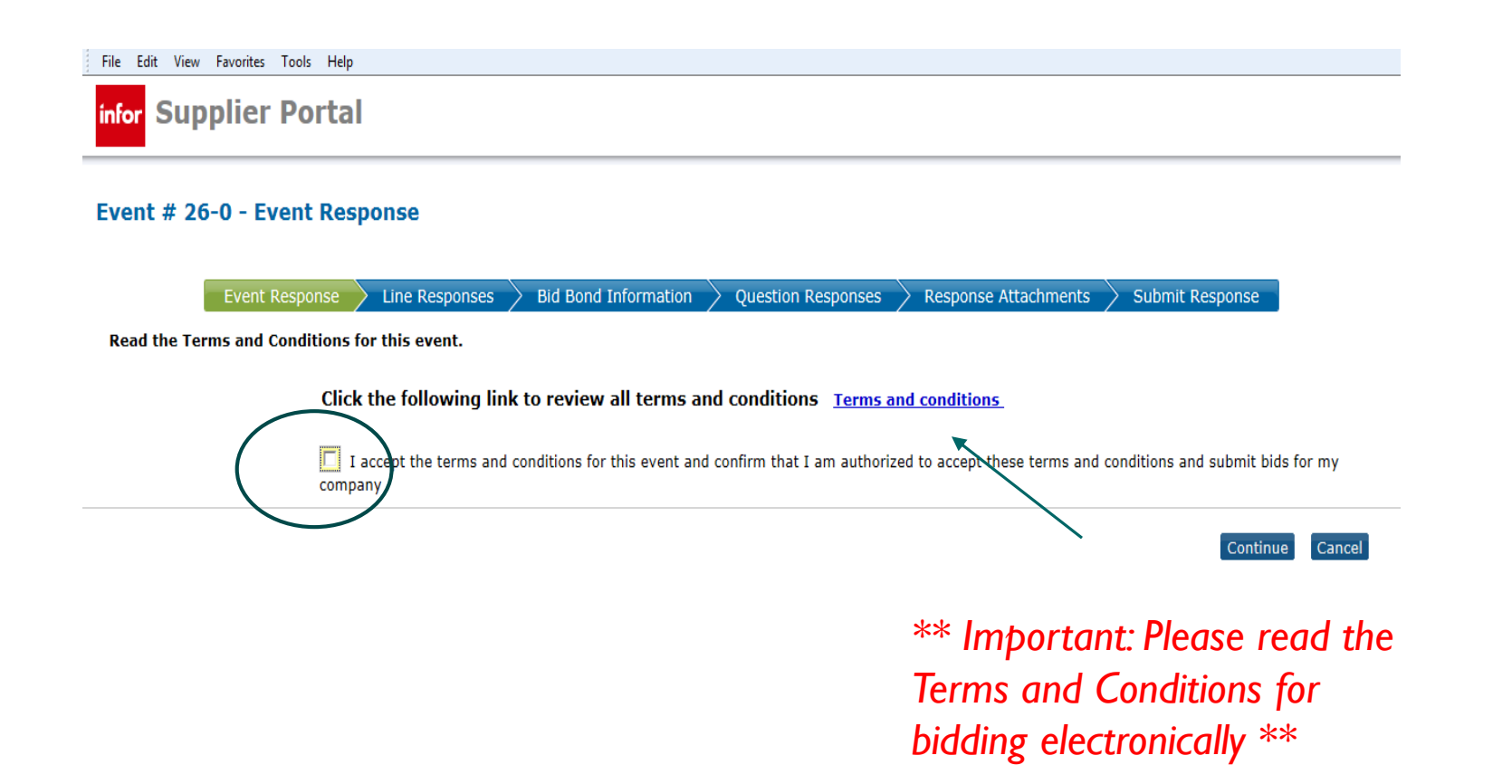

### Respond to line item(s)

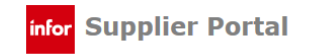

#### Event # 26-0 - Line Responses

Sourcing Event Response Created

Event Response Line Responses Bid Bond Information Question Responses Response Attachments Submit Response

Respond to at least one event line. An \* by the line number indicates a response is required.

Line Responses

| Line # | Item                         | Description                    | Line Quantity | Response Quantity UOM | Unit Price Extended Price |                |
|--------|------------------------------|--------------------------------|---------------|-----------------------|---------------------------|----------------|
| 1      | 6' HIGH PLATFORM HEELS       | 6" Fuschia High Platform Heels | 1.0000        | EA                    |                           | Respond        |
| 2      | CELLPHONE                    | TEST                           | 10.0000       | EA                    |                           | <u>Respond</u> |
| 3      | LAPTOPS TEST                 | 100 Laptop                     | 23.0000       | EA                    |                           | Respond        |
| 4      | NAVY FLIP FLOPS              | All men sizes navy flip flops  | 30.0000       | EA                    |                           | Respond        |
| 5      | PANTS                        | Navy Pants                     | 10.0000       | EA                    |                           | Respond        |
| 6      | TEST LAPTOPS                 | Laptops for testing            | 1.0000        | EA                    |                           | Respond        |
| 7      | THIS IS THE VTEST 04 22 2014 | This Req will generate an Even | 1.0000        | EA                    |                           | Respond        |
| *8     | HEAD BANDS                   | Head Band                      | 50.0000       | EA                    |                           | Respond        |
|        |                              | R   €   ▶                      | M             |                       | Page nze: 10 💌            | $\mathbf{i}$   |
| Back   |                              |                                |               |                       | Contine                   | ue Cancel      |

## You <u>MUST</u> respond to every line!

## Fill in Line Item Information

| t # 26-0 - Line R                             | esponse                       |                                        |                                |  |
|-----------------------------------------------|-------------------------------|----------------------------------------|--------------------------------|--|
|                                               |                               |                                        |                                |  |
|                                               |                               | Line Response                          |                                |  |
| oond to at least one ev                       | ent line. An * by the line nu | mber indicates a response is required. |                                |  |
|                                               |                               |                                        |                                |  |
| Ine I Details                                 | 6' HICH DI ATEORM HEELS       | Item Description                       | 6" Fuschia High Platform Heels |  |
| UOM                                           | FA                            | Requested Delivery Date                | 07/25/2014                     |  |
| Commodity Code                                | 005                           | Commodity Description                  | ABRASIVES                      |  |
| nter Line 1 Response                          | e Information                 |                                        |                                |  |
|                                               |                               |                                        |                                |  |
| Vendor Item                                   |                               |                                        |                                |  |
| Vendor Item Description                       |                               |                                        |                                |  |
| UOM                                           | EA                            | UOM Detail                             |                                |  |
|                                               | -or- L                        | No Charge -or- 🗋 No Bid - reason       | >                              |  |
| Unit Price                                    |                               |                                        |                                |  |
| Unit Price<br>Extended Price                  |                               |                                        |                                |  |
| Unit Price<br>Extended Price<br>Delivery Date |                               |                                        | aþc                            |  |
| Unit Price<br>Extended Price<br>Delivery Date |                               |                                        | ♣ <sup>3</sup> pc              |  |

\_\_\_\_\_

-----

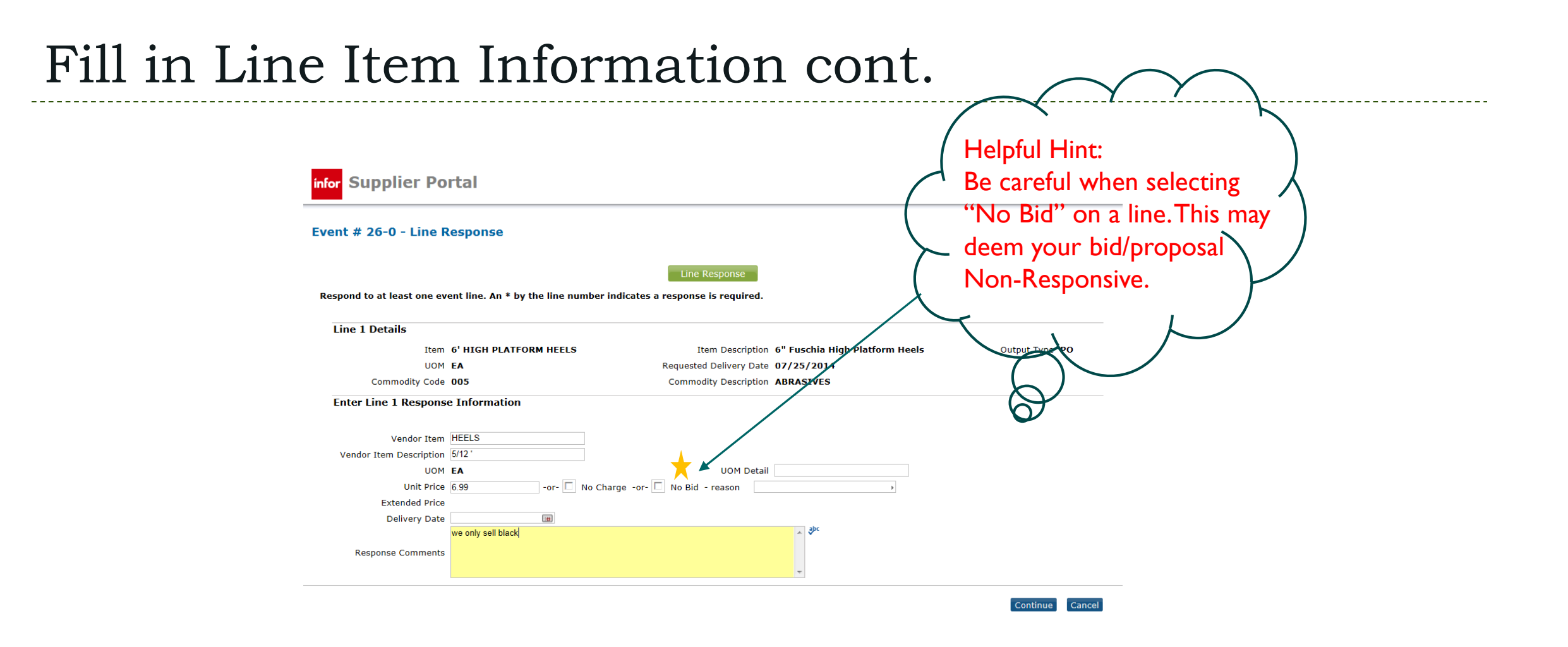

Once the system accepts your pricing for each line (with no errors) it will allow you to move on to the next line.

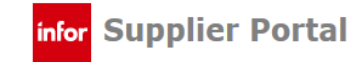

### Event # 26-0 - Line Responses

#### Event Response Line Responses Bid Bond Information Question Responses Response Attachments Submit Response

Respond to at least one event line. An \* by the line number indicates a response is required.

Line Responses

| Line # | Item                         | Description                    | Line Quantity | Response Quantity UOM | Unit Price | Extended Price     |
|--------|------------------------------|--------------------------------|---------------|-----------------------|------------|--------------------|
| 1      | 6' HIGH PLATFORM HEELS       | 6" Fuschia High Platform Heels | 1.0000        | 1.0000 EA             | 6.99000    | 6.99 Edit response |
| 2      | CELLPHONE                    | TEST                           | 10.0000       | EA                    |            | Respond            |
| 3      | LAPTOPS TEST                 | 100 Laptop                     | 23.0000       | EA                    |            | Respond            |
| 4      | NAVY FLIP FLOPS              | All men sizes navy flip flops  | 30.0000       | EA                    |            | Respond            |
| 5      | PANTS                        | Navy Pants                     | 10.0000       | EA                    |            | Respond            |
| 6      | TEST LAPTOPS                 | Laptops for testing            | 1.0000        | EA                    |            | Respond            |
| 7      | THIS IS THE VTEST 04 22 2014 | This Req will generate an Even | 1.0000        | EA                    |            | Respond            |
| *8     | HEAD BANDS                   | Head Band                      | 50.0000       | EA                    |            | Respond            |
|        |                              | М І ◀ І →                      | н             |                       |            | Page size: 10 💌    |

Back

Continue Cance

## Line Error Message

If your line has an error, you will receive an error message like the below

| ent # 26-0 - Line R        | esponse                                      |                                  | 🐼 Response o                   | quantity must be less than or equal to line quantit |
|----------------------------|----------------------------------------------|----------------------------------|--------------------------------|-----------------------------------------------------|
|                            |                                              |                                  |                                |                                                     |
|                            |                                              | Line Respo                       | nse                            |                                                     |
| espond to at least one eve | ent line. An * by the line number i          | ndicates a response is re        | quired.                        |                                                     |
| Line 7 Details             |                                              |                                  |                                |                                                     |
| Item                       | THIS IS THE VTEST 04 22 2014                 | Item Description                 | This Req will generate an Even | Output Type PO                                      |
| Quantity                   | 1.0000                                       | UOM                              | EA                             | Requested Delivery Date 07/01/2014                  |
| Commodity Code             | 005                                          | Commodity Description            | ABRASIVES                      |                                                     |
| Enter Line 7 Response      |                                              |                                  |                                |                                                     |
| Vendor Item Description    |                                              |                                  |                                |                                                     |
| Quantity                   | 10.0000                                      |                                  |                                |                                                     |
| UOM                        | EA                                           | UOM Detail                       |                                |                                                     |
| Unit Price                 | 150.00000 -or- 🗖 No Cha                      | rge -or- 🗖 No Bid - reas         | on                             | Þ                                                   |
| Extended Price             |                                              |                                  |                                |                                                     |
| Delivery Date              |                                              |                                  |                                |                                                     |
|                            | I know this is not what you asked for but th | ese are better. the screen is 7' | with HD keys 🔺 Ϋ               |                                                     |
|                            |                                              |                                  |                                |                                                     |
| Response Comments          |                                              |                                  |                                |                                                     |

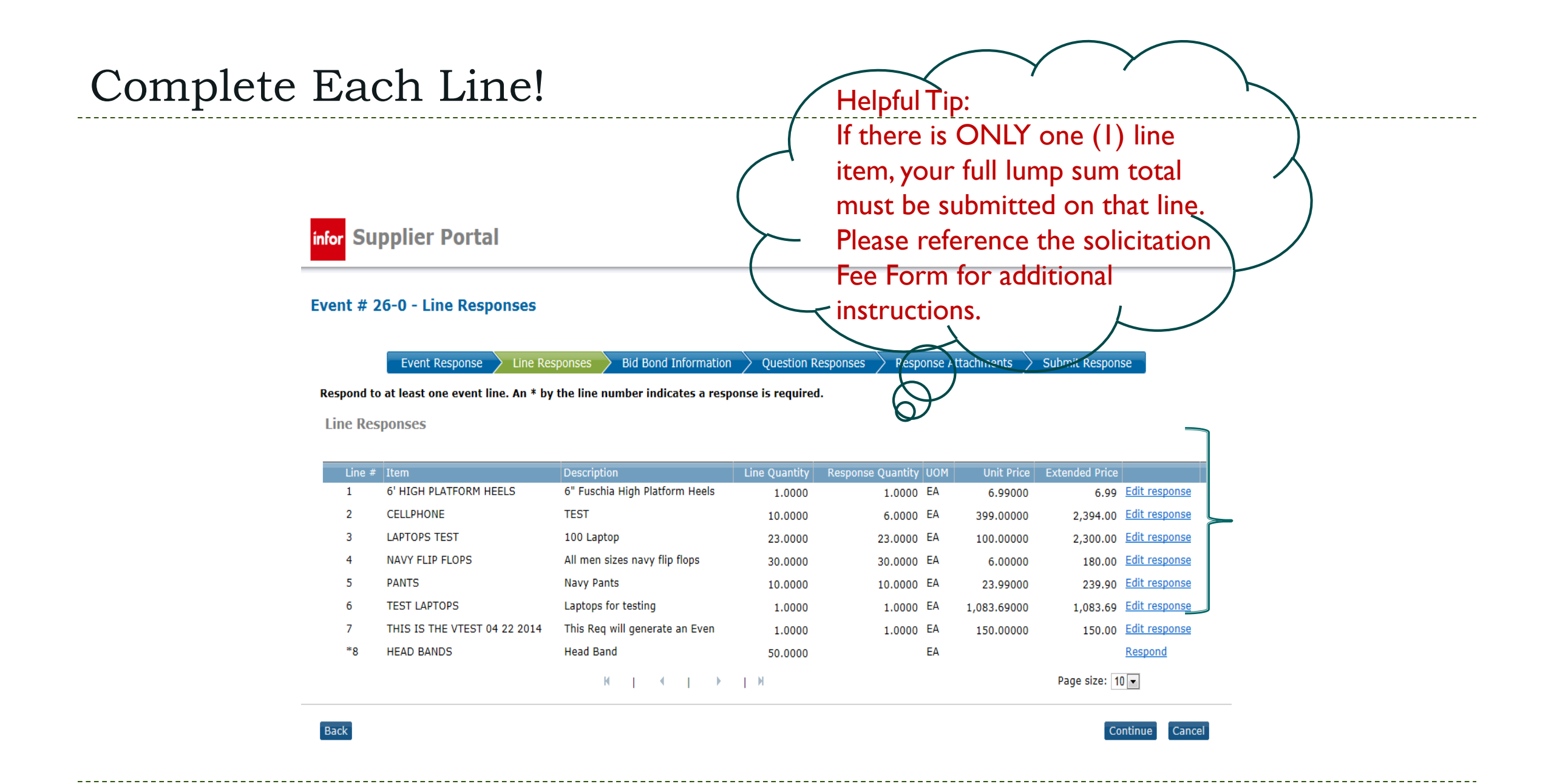

## Documents Required

If a document is required at the time of electronic submission, the system will prompt you to provide it.

| <sup>nfor</sup> Supplier Porta                                                          | I                                                                               |                                                                                               |                                                                           |                      |                                                       |
|-----------------------------------------------------------------------------------------|---------------------------------------------------------------------------------|-----------------------------------------------------------------------------------------------|---------------------------------------------------------------------------|----------------------|-------------------------------------------------------|
| vent # 26-0 - Bid Bond                                                                  | Information                                                                     |                                                                                               |                                                                           |                      |                                                       |
|                                                                                         |                                                                                 |                                                                                               |                                                                           |                      |                                                       |
| Event Response                                                                          | Line Responses                                                                  | Bid Bond Information                                                                          | Question Responses                                                        | Response Attachments | Submit Response                                       |
| Event Response                                                                          | Line Responses                                                                  | Bid Bond Information                                                                          | Question Responses                                                        | Response Attachments | Submit Response                                       |
| Event Response Enter a Bid Bond ID if you have Enter Bid Bond Id                        | Line Responses                                                                  | Bid Bond Information<br>wise, a paper bid bond is r<br>Or <sup>Ai</sup>                       | Question Responses<br>required. You may attach<br>ttach Paper Bid<br>Bond | Response Attachments | Submit Response<br>a hard copy will also be r<br>Brow |
| Event Response<br>Enter a Bid Bond ID if you have<br>Enter Bid Bond Id<br>Click<br>bond | Line Responses<br>received one. Otherv<br>link to go to Surety<br>l id to enter | Bid Bond Information<br>wise, a paper bid bond is r<br>Or <sup>Al</sup><br>2000 and get a bid | Question Responses<br>required. You may attach<br>ttach Paper Bid<br>Bond | Response Attachments | Submit Response                                       |

FYI - You **will not** be able to move forward with submitting your bid until all required documents are attached.

## Question Response

If there is specific question(s) related to an Event, it will be located in the Question Response section of the Event. If the question is marked with an asterisk (\*) it is required before continuing with your submission.

| infor Supplier Portal                                                                                                    |                                    |                                       |
|----------------------------------------------------------------------------------------------------|------------------------------------|---------------------------------------|
| Event # 26-0 - Question Responses                                                                                                    |                                    | <b>Ourcing Event Response Updated</b> |
| Event Response Line Responses Bid Bo<br>Respond to the questions for this event. An * indicates a req                                         | ond Information Question Responses | Response Attachments Submit Response  |
| 1. are you bonded         * Answer         ▼         Attach document         Br         2.         Do you have other colors?         * Answer | rowse                              | \$pc                                  |
| Back                                                                                                    |                                    | Continue Cancel                       |

## Question Attachments

Add an attachment if needed for questions

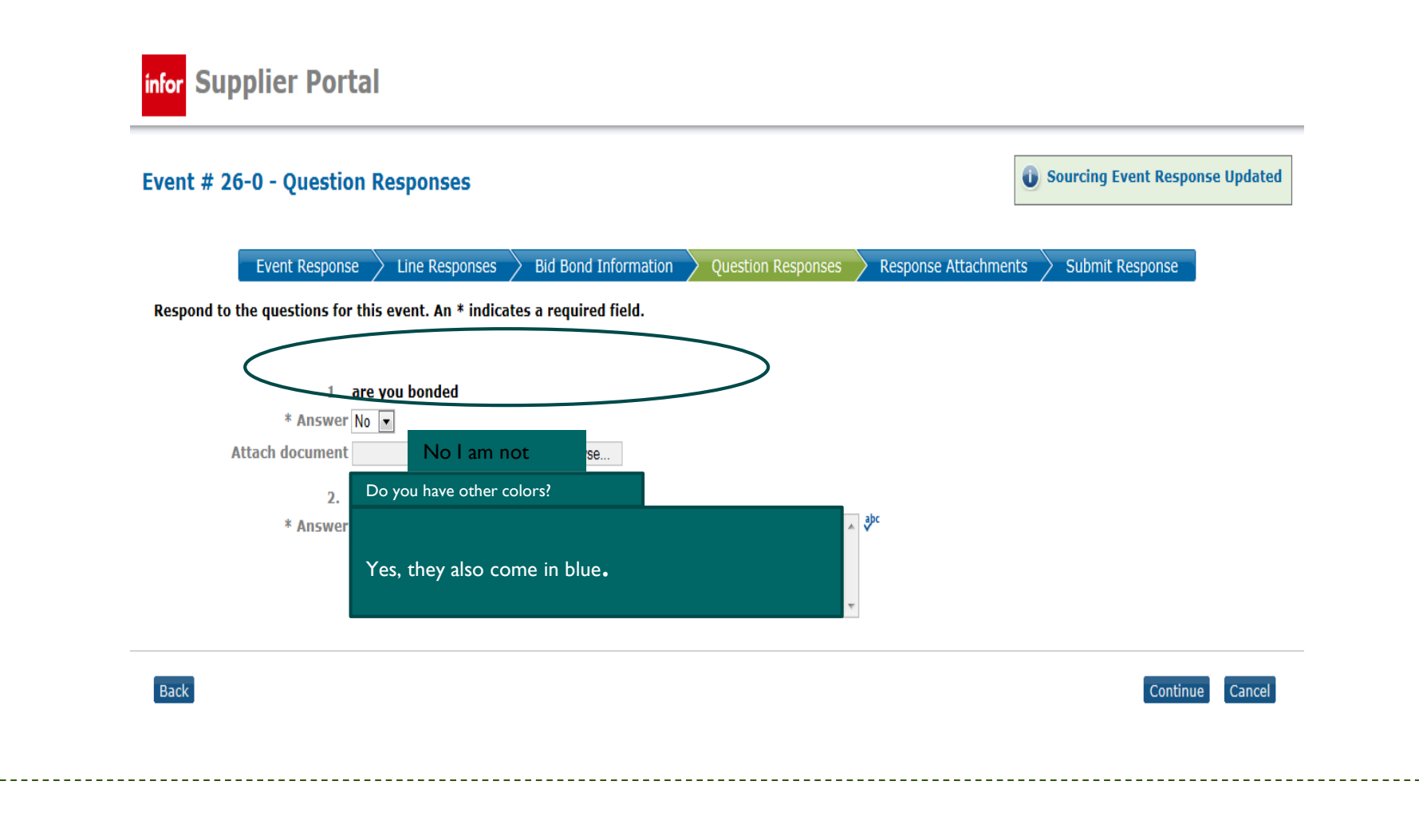

## **Event Response Attachments**

Add all Event Response Attachments here i.e. BF pages, Bid/Proposal, Specs, Drawings, Schedules, etc...

| for Supplier Portal                |                                                                                          |                              |                 |        |
|------------------------------------|------------------------------------------------------------------------------------------|------------------------------|-----------------|--------|
| vent # 26-0 - Response Attachments |                                                                                          |                              |                 |        |
| Event Response Line Response       | m s > Bid Bond Information > Question Responsions, and pictures you have for this event. | ses > Response Attachments 🗟 | Submit Response |        |
| Attachments Add Attachment Tif e   | No data available                                                                        |                              | File            | Y      |
|                                    |                                                                                          |                              |                 |        |
|                                    |                                                                                          |                              |                 |        |
|                                    | кі «І » ім                                                                               |                              |                 |        |
| Back                               |                                                                                          |                              | Continue        | Cancel |
|                                    |                                                                                          |                              |                 |        |

## Attaching a Document to the Portal

infor Supplier Portal

#### **Event Response - Attachments**

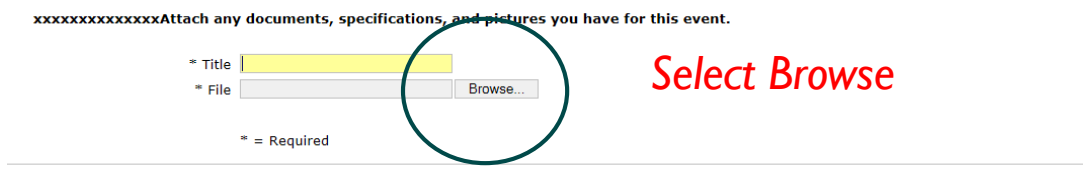

**Supplier Portal** infor Choose File to Upload x → Libraries → Documents → My Documents → DPC → Coordinator → Reports for Linda → 2013 ▼ 4 Search 2013 2  $\rightarrow (\rightarrow)$ Event New folder E - 1 0 Organize 🔻 XXXXXX 🥅 Desktop **Documents** library Arrange by: Folder -Downloads Locate File on Computer 2013 Recent Places Name Date modified Type Size la SkyDrive 🗐 Cassandra April Projects for Linda 4/29/2013 11:01 AM Microsoft Word D... 16 KB 🔚 Libraries Cassandra July Projects for Linda 7/30/2013 11:00 AM Microsoft Word D... 21 KB Documents Cassandra June Projects for Linda 6/27/2013 8:17 AM Microsoft Word D... 16 KB Music Cassandra March Projects for Linda 17 KB 3/29/2013 11:30 AM Microsoft Word D... Pictures Cassandra May Projects for Linda 5/29/2013 9:52 AM Microsoft Word D... 17 KB ontinue Cancel 😽 Videos Cassandra November Projects for Linda 11/26/2013 9:43 AM Microsoft Word D... 20 KB Cassandra October Projects for Linda 10/30/2013 9:45 AM Microsoft Word D... 20 KB 💻 Computer Cassandra September Projects for Linda 9/25/2013 9:57 AM Microsoft Word D... 19 KB 🚢 Local Disk (C:) DVD RW Drive (D:) Audio CD CDCrawford (\\PFILESRV02\users01\$) (H:) compliance data (\\chaproc0001svc) (K:) 🖵 publicfiles (\\pfilesrv01) (M:) procurement Data (\\chaproc0001svc) (P:) Cassandra C (SM-N900T) Select Open 👊 Network + + ✓ All Files (\*.\*) File name: Cancel Open

Continue Cancel

## Attaching a Document to the Portal

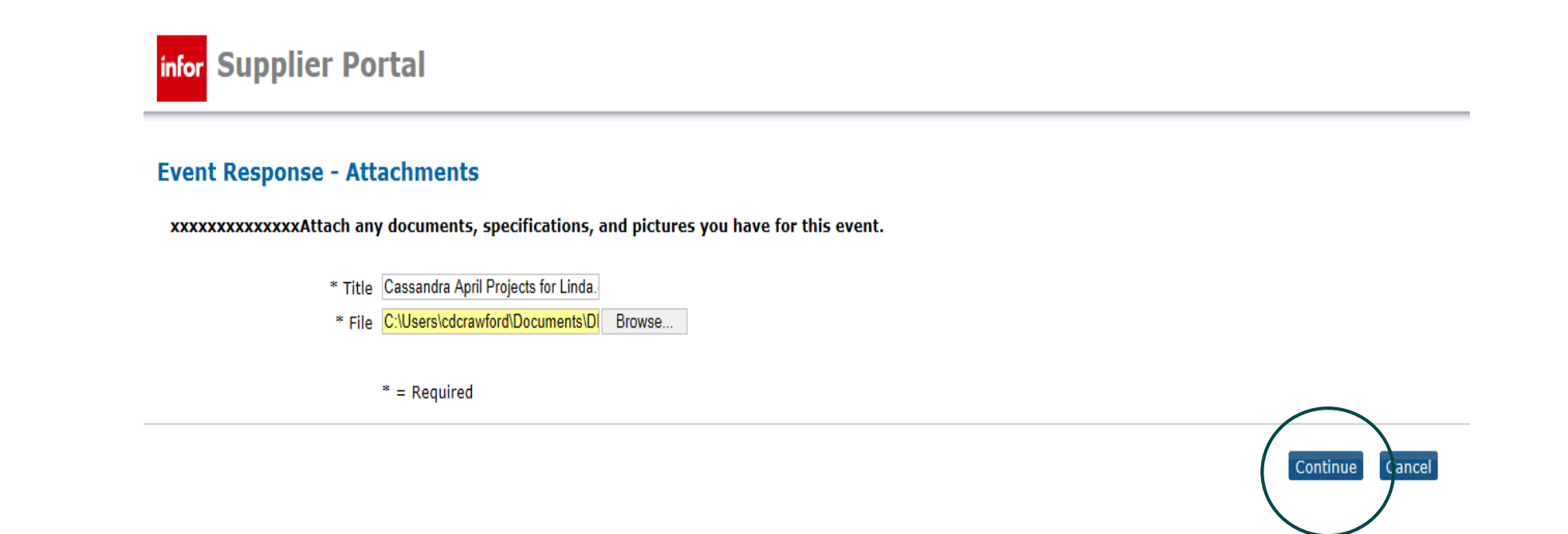

## PLEASE NOTE!

| There is NO maximum file capacity size when uploading a document                                            | If you receive the below<br>size error message. Please<br>note, this is the size of your<br>file NAME <u>not</u> the file size. |
|----------------------------------------------------------------------------------------------------|----------------------------------------------------------------------------------------------------|
| infor Supplier Portal                                                                                       |                                                                                                    |
| Event Response - Attachments<br>Attach any documents, specifications, and pictures you have for this event. | Current size is: 116 Maximum size is: 50                                                                                        |
| * Title WILL IT ALLOW YOU TO UPLOAD.docx                                                                    |                                                                                                    |
| * File CI (116/50) TEST - THIS IS A TEST TO DETERMINE IF A<br>UPLOAD.docx                                   | A FILE NAME IS TOO LONG IN STRATEGIC SOURCING WILL IT ALLOW YOU TO                                                              |
| * = Required                                                                                                |                                                                                                    |
|                                                                                                    | Continue Cancel                                                                                                    |

\*\* Please make sure your file name is less than 50 characters \*\*

DPC <u>will not</u> accept any late bids due to this error message.

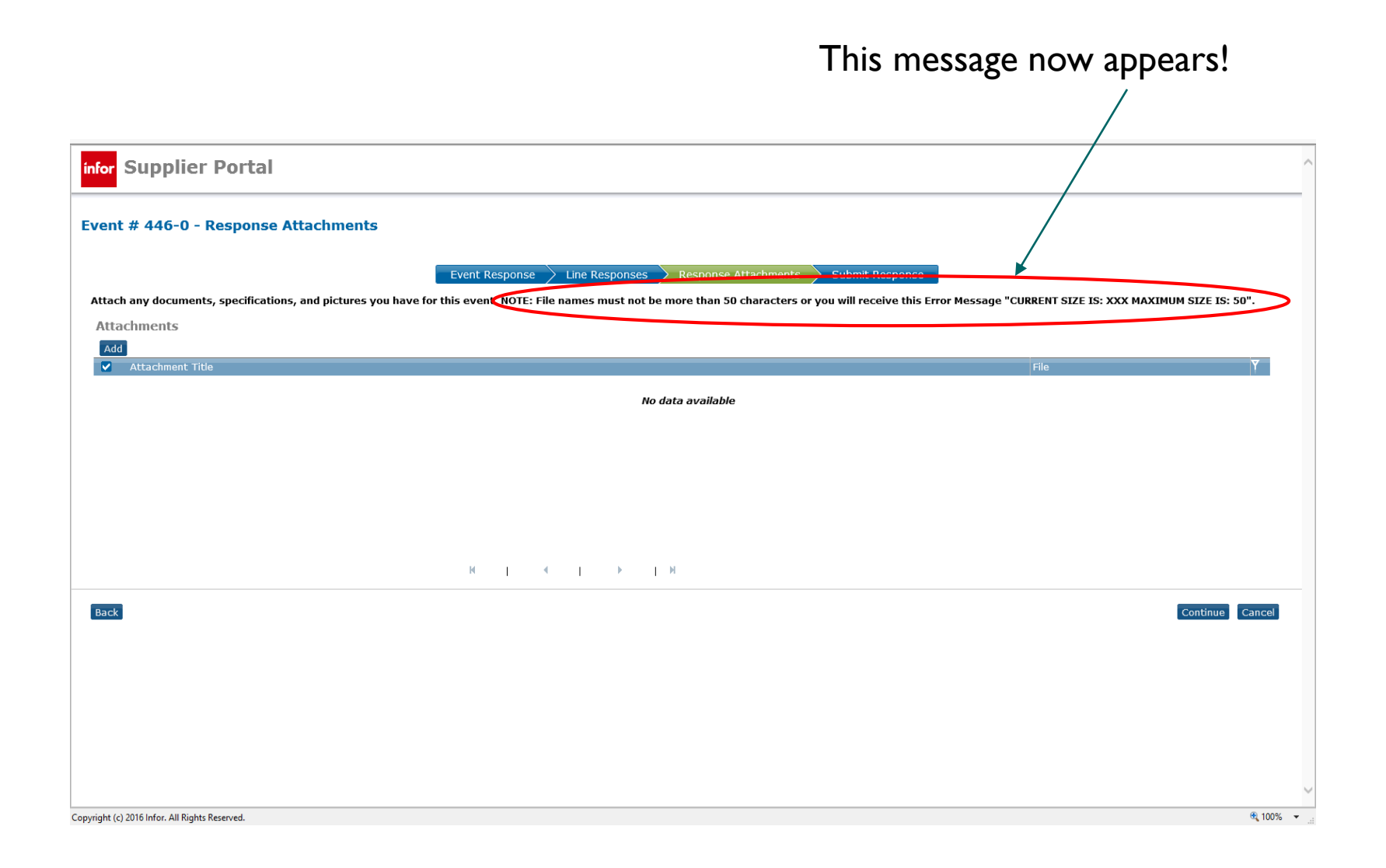

## Continue It will appear in section. Add more if needed.

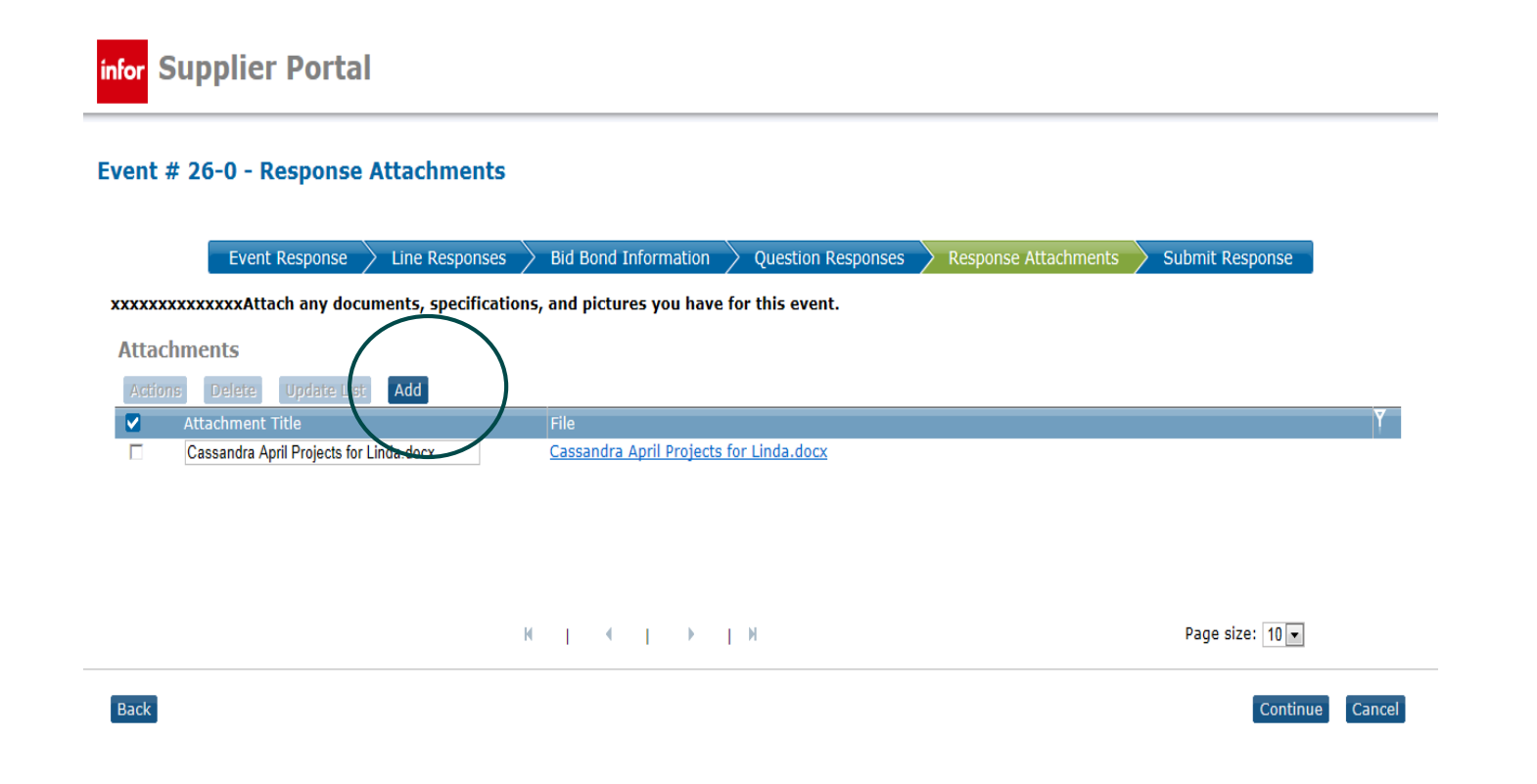

## Change Attachment Title (if needed)

### Select Update List infor Supplier Portal Event # 26-0 - Response Attachments Line Responses > Bid Bond Information Question Responses Response Attachments Submit Response Event Response xxxxxxxxxxAttach any documents, specifications, and pictures you have for this event. Attachments Update List Add Attachment Title Cassandra specs <u>April</u> Projects for Linda.docx Cassandra Schedules May Projects for Linda.docx Page size: 10 -И | • | • | И Back Cancel Continue

# If everything is ok with your response you will get the following message

| C      | ontinue       | 9            |                      |                             |                    |                      |                                 |
|--------|---------------|--------------|----------------------|-----------------------------|--------------------|----------------------|---------------------------------|
| infor  | Supplier      | Portal       |                      |                             |                    |                      |                                 |
| Event  | # 26-0 - Re   | esponse A    | Attachments          |                             |                    | i Sourcing Eve       | ent Response Attachment Updated |
|        | Event F       | Response     | Line Responses       | Bid Bond Information        | Question Responses | Response Attachments | Submit Response                 |
| xxxxxx | xxxxxxxAttac  | ch any docum | ments, specification | is, and pictures you have f | for this event.    |                      |                                 |
| Attac  | hments        |              |                      |                             |                    |                      |                                 |
| Acitio | ns Delete     | Lindate List | bba                  |                             |                    |                      |                                 |
|        | Attachment Ti | itle         | Add                  |                             |                    | File                 | Ŷ                               |
|        | specs         |              |                      |                             |                    | <u>specs</u>         |                                 |
|        | Schedules     |              |                      |                             |                    | Schedules            |                                 |
|        |               |              |                      |                             |                    |                      |                                 |
|        |               |              | I                    | • I • I • I                 | М                  |                      | Page size: 10 -                 |
| Back   |               |              |                      |                             |                    |                      | Continue                        |

## Submit Response

\*\*Please Note\*\* Until you hit **Submit** and get a message stating your response has been accepted, you <u>have not</u> submitted a response to the Event.

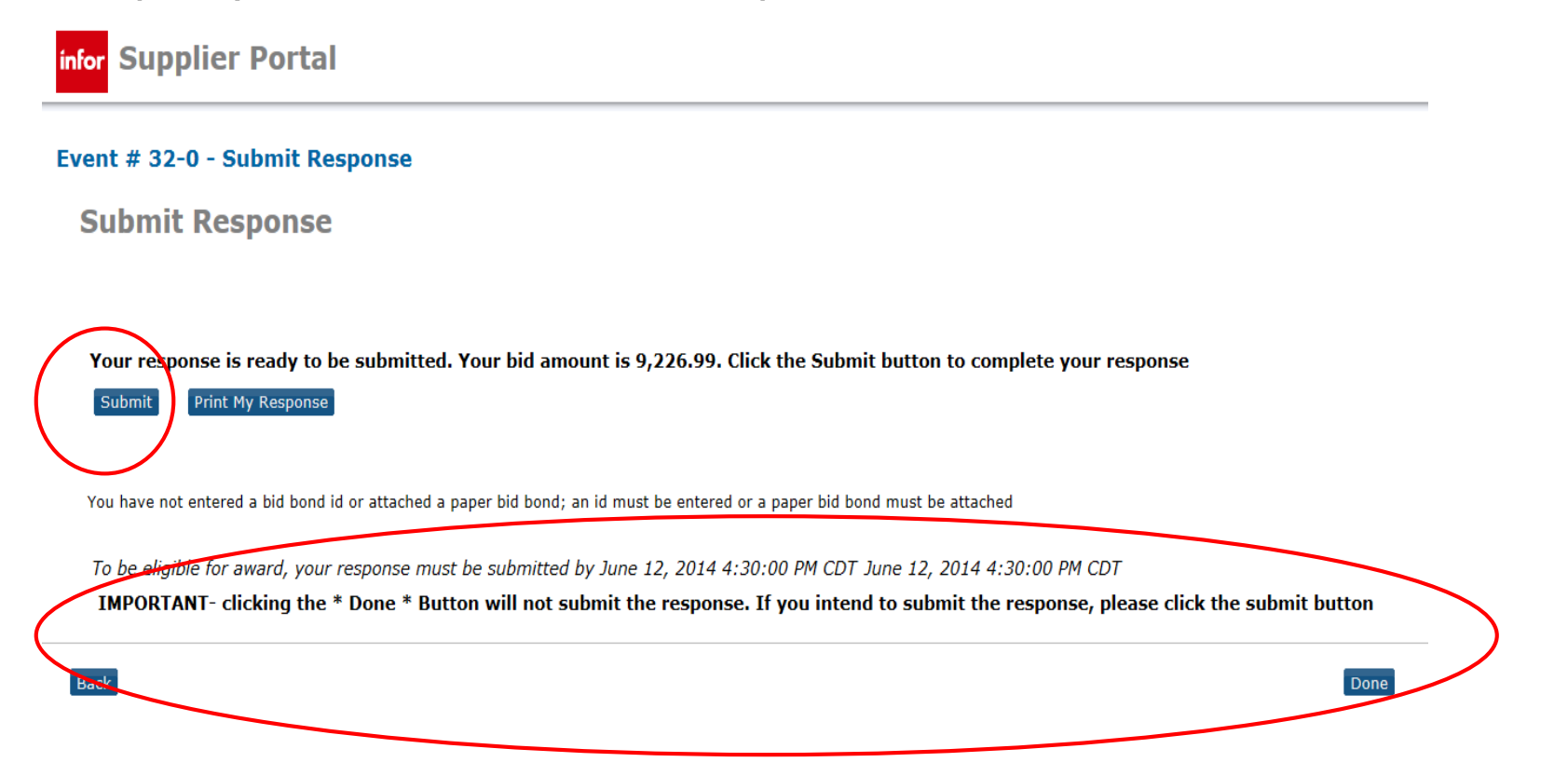

## \*RECOMMENDATION\*

## Always print a copy of your Event Response for your records and proof of submittal.... prior to submission

Submit Response

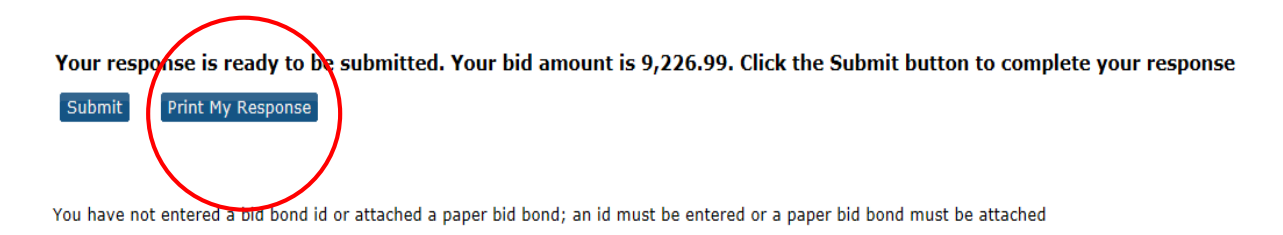

To be eligible for award, your response must be submitted by June 12, 2014 4:30:00 PM CDT June 12, 2014 4:30:00 PM CDT IMPORTANT- clicking the \* Done \* Button will not submit the response. If you intend to submit the response, please click the submit button

## Printing Response

| CHA<br>CHICAGO HOUSING<br>AUTHORITY"                                                       |                                                                                                    |   | Question<br>are you bonded<br>are you black                                                             | Answer<br>No<br>What does this have to                 | do with anythingI am an offended bidder! |
|--------------------------------------------------------------------------------------------|----------------------------------------------------------------------------------------------------|---|----------------------------------------------------------------------------------------------------|--------------------------------------------------------|------------------------------------------|
| Respo                                                                                      | nse For Supplier: The Last Test Vendor                                                                                                    | 1 |                                                                                                    | Response Attachments                                   |                                          |
| Event # : 32-0<br>Name: new test CREAT<br>Reference: EVENT 26-0 and<br>Description: 5/9/14 | TE EVENT FROM EVENT WITH NO BIDS<br>d 30-0                                                                                                    | 1 | Attachment<br>Schedules<br>Bid Bond<br>Project Timeline                                                 |                                                        |                                          |
| Preview Date:<br>Open Date: 06/12/2014 01:4<br>Close Date: 06/12/2014 04:30                | Q & A Open Date:         06/12/2014 02:00:00 PM           0:00 PM         Q & A Close Date:         06/12/2014 03:00:00 PM           0:00 PM         Dispute Close Date:         Dispute Close Date: |   |                                                                                                    | Line Responses                                         |                                          |
| Responded To: 3 Out of 3 Lines<br>Total Bid Amount: 9,226.99 US                            | SD                                                                                                    | _ | June 12, 2014<br>2:15:53 PM                                                                             |                                                        | Page I                                   |
|                                                                                            | Question Responses                                                                                                    |   |                                                                                                    |                                                        |                                          |
| uestion<br>re you bonded<br>re you black                                                   | Answer<br>No<br>What does this have to do with anythingI am an offended bidder!                                                                                                    | - | Event # 32-0: new test CREAT                                                                            | TE EVENT FROM EVENT WIT                                | TH NO BIDS                               |
|                                                                                            | Response Attachments                                                                                                    | ] | Line 1: 6" Fuschia High I<br>Item: 6 HIGH PLATFORM                                                      | Platform Heels<br>HEELS 6" Fuschia High Platform Heels |                                          |
| ttachment                                                                                  |                                                                                                    |   | Commodity Code: 005 ABRASIVES<br>Quantity: 1.0000                                                       | UOM: EA                                                |                                          |
| edules<br>Bond<br>ject Timeline                                                            |                                                                                                    | - | Bid Quantity: 1.0000<br>No Charge: No<br>Vendor Item: HEELS 51/2 Hee<br>Comments: We only here these in | Unit Price: 32.99000<br>No Bid: No<br>els<br>black     | Extended Price: 32.99                    |

## If everything looks good select **Submit**!

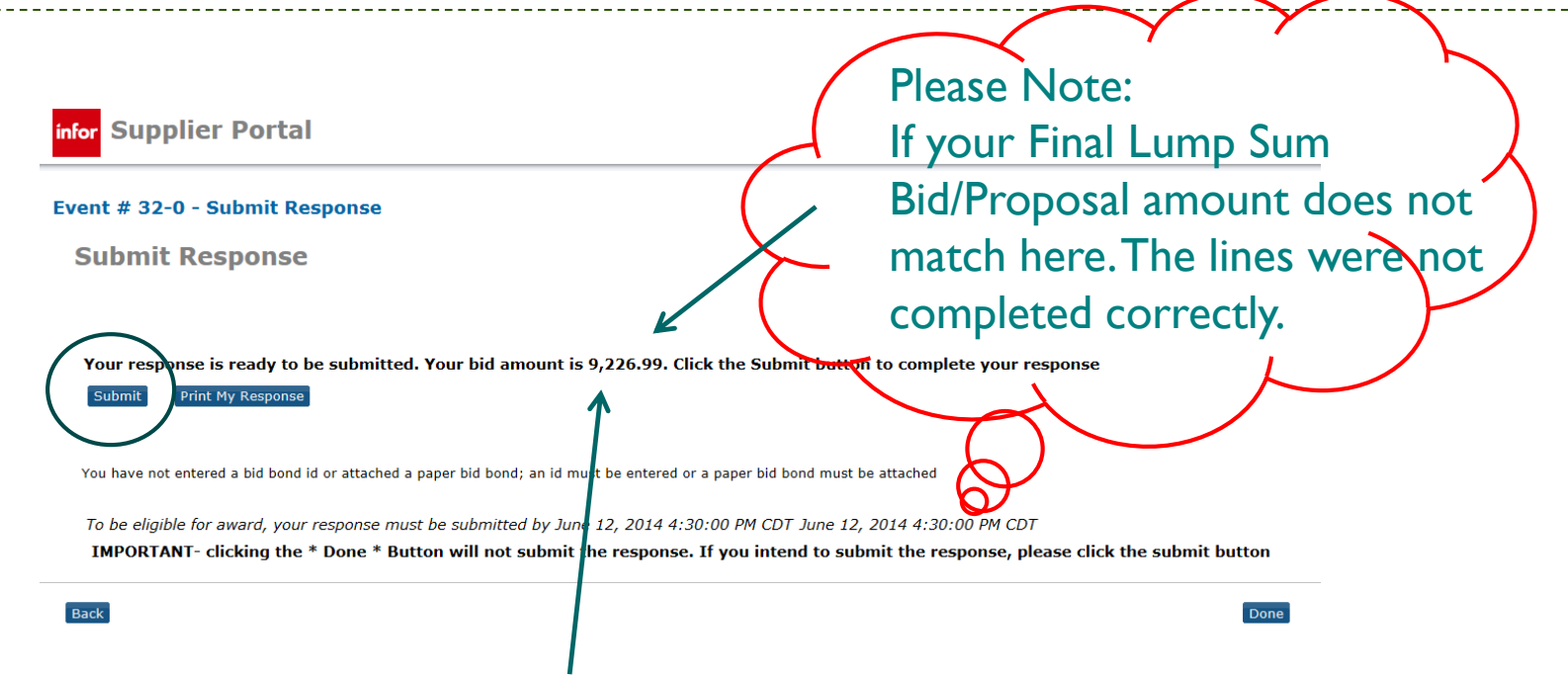

The bid amount will total from all of the entered lines (whether one (1) line or 100 lines)

i.e. if the above amount should total \$10,000 but the final amount is \$9,226.99, you need to revise the line(s) (see slides 28-33). Each line should reflect the total price for that specific line item. Each line is a cumulative amount towards your final bid amount.

# If you receive the following message, your bid has been submitted **SUCCESSFULLY!**

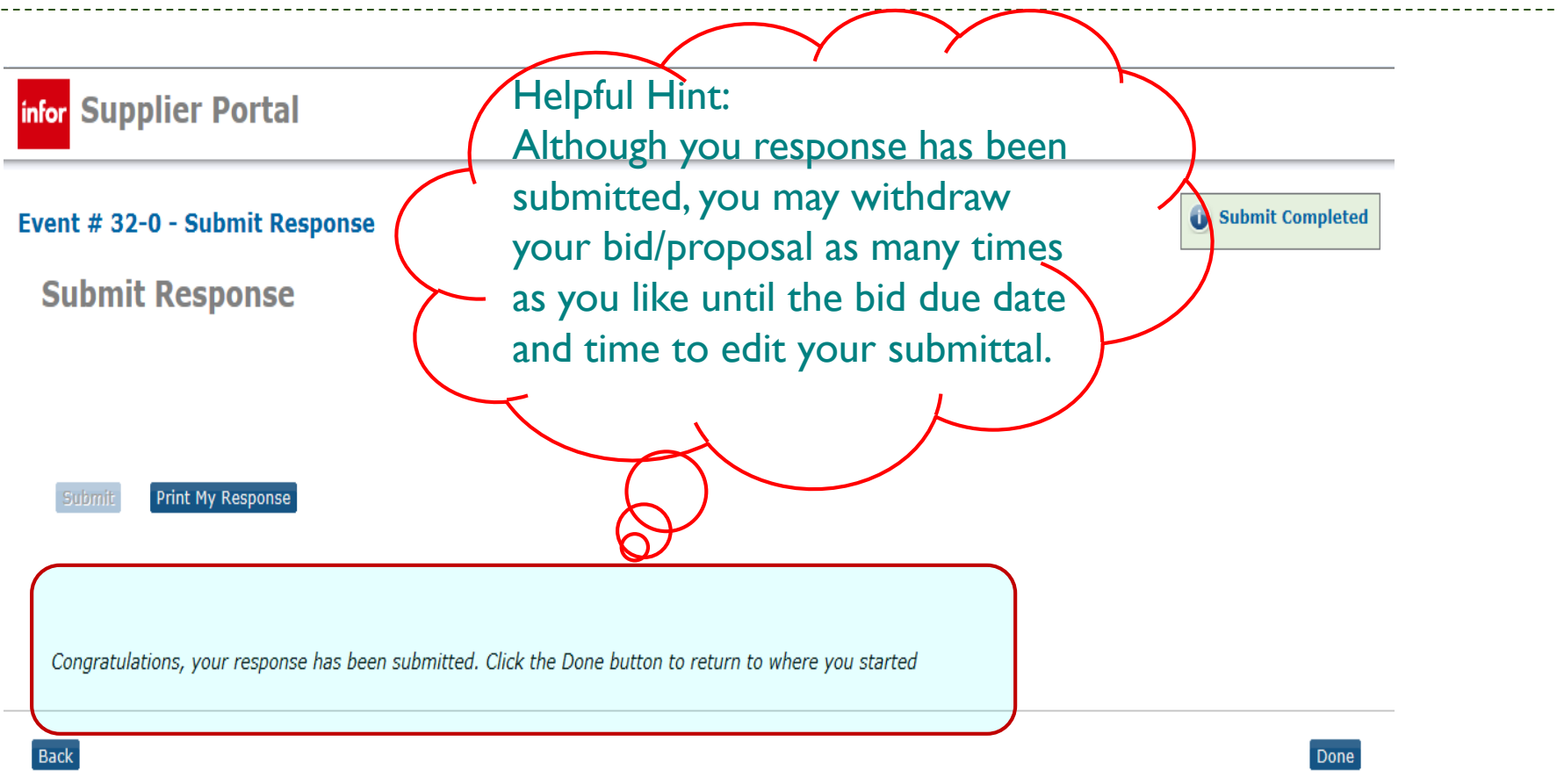

## Viewing The Awardee for an Event

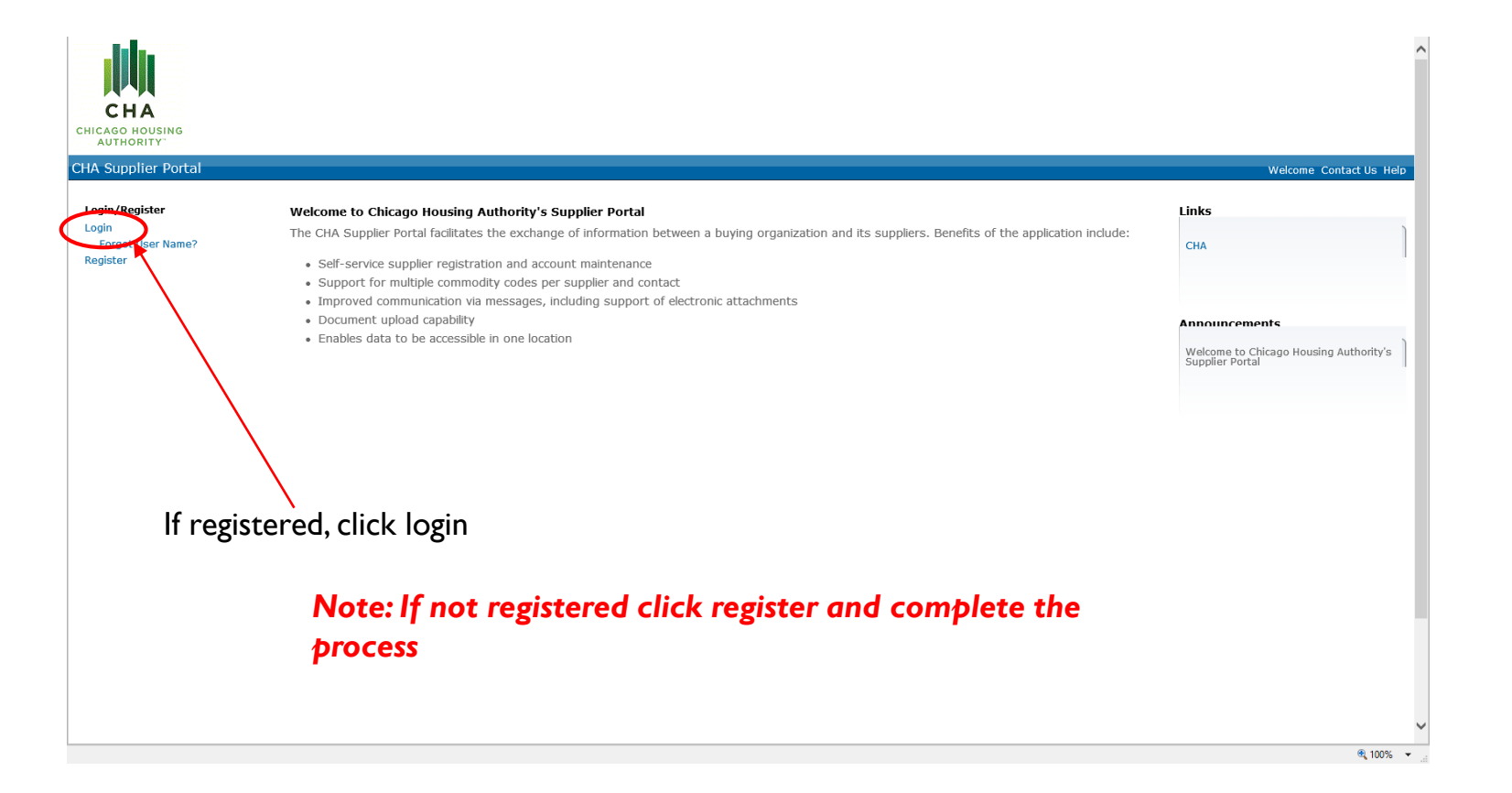

\_\_\_\_\_

### Search Events

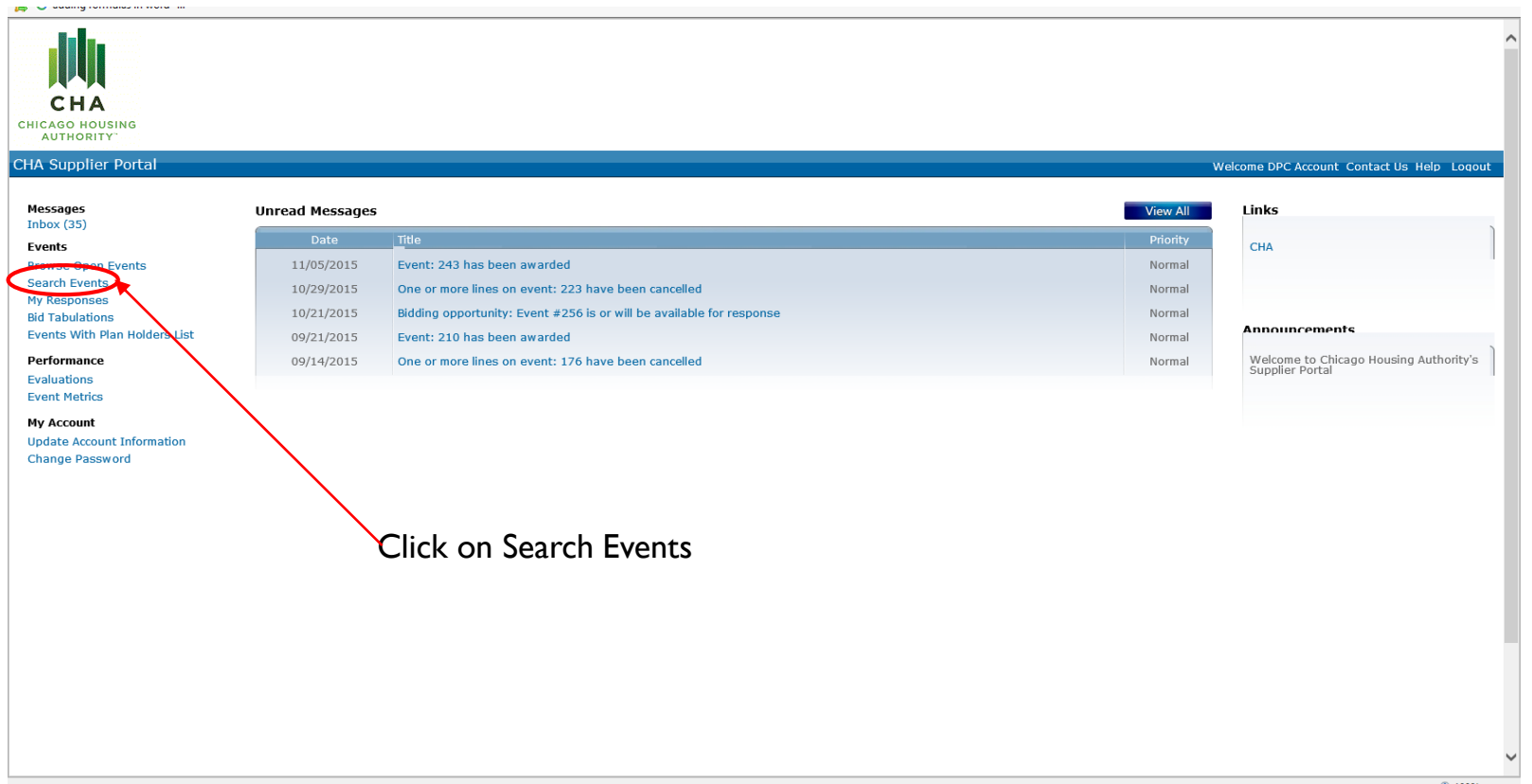

🔍 100% 🛛 👻

### Find the Event Number

| it View     | ps://suppiier.tnecha.org/sscmprod/sourcingsupplier/controller.sen J<br>Favorites Tools Help | Events                   | ×                              |                   |                      |                                                | 107 X 93       |
|-------------|---------------------------------------------------------------------------------------------|--------------------------|--------------------------------|-------------------|----------------------|------------------------------------------------|----------------|
| adding form | ravontes <u>r</u> oots <u>r</u> ep                                                          |                          |                                |                   |                      |                                                |                |
|             |                                                                                             |                          |                                |                   |                      |                                                |                |
| eyword      |                                                                                             |                          |                                |                   |                      |                                                | ^              |
| Event #     | > Name                                                                                      | Category                 | <ul> <li>Sub Catego</li> </ul> | ry 🕞              |                      |                                                |                |
| Туре        | Reference Com                                                                               | modity Search            |                                |                   |                      |                                                |                |
|             |                                                                                             |                          |                                |                   |                      | Search Reset                                   | Save Search    |
|             |                                                                                             |                          |                                |                   |                      |                                                | Options        |
| vent #      | Version Name                                                                                | Category \$              | Sub Type‡                      | Reference         | Open Date            | First Close Date  \$ Status                    |                |
| 30          | Security Uniforms                                                                           | SUPPLY & DELIVERY        | Category SOB                   |                   | 09/14/2015 01:00:0   | 0 PM 09/17/2015 10:00:00 AM Awarded            |                |
| 31          | 2 Financial Advisory and Consulting Society                                                 | PROFESSIONAL             | PED                            |                   | 09/22/2015 00:00:0   | 0 PM 10/26/2015 10:00:00 AM Ponding            | Bid Labulation |
| 51          | 2 Financial Advisory and consulting Services                                                | SERVICES                 | N° P                           |                   | 09/22/2013 09:00:0   | award                                          |                |
| 33          | BlueWolf Annual Maintenance Renewal                                                         | PROFESSIONAL<br>SERVICES | NON-CC<br>SOURCE               | MPETE - SOLE      | 09/29/2015 09:55:0   | 0 AM 09/29/2015 10:00:00 AM Awarded            | Bid Tabulation |
| 34          | 2 Tires and Tire Shop Services                                                              | PROFESSIONAL             | SOB                            |                   | 09/16/2015 06:00:0   | 0 PM 09/28/2015 12:00:00 PM Pending            |                |
| 35          | 1 Infor Contract Management Consulting                                                      | PROFESSIONAL             | RFP                            | Req 23592         | 11/09/2015 09:30:0   | awaro<br>0 PM 12/18/2015 12:00:00 PM Open      |                |
| 41          | Services<br>Water Coolers                                                                   | SERVICES                 | SOR                            |                   | 09/25/2015 01:00:0   | 0 PM 10/01/2015 12:00:00 PM Awarded            |                |
| 40          |                                                                                             |                          | COR                            | 22625             | 09/20/2015 01:00:0   | 0 PM 10/07/2015 12:00:00 PM Awarded            | Bid Tabulation |
| 43          | Phonex One Maintenance                                                                      | SUPPLY & DELIVERY        | SOB                            | 23625             | 09/30/2015 06:30:0   | 0 PM 10/13/2015 12:00:00 PM Awarded            | Bid Tabulation |
| 46          | 6 Diversity Marketing, Outreach Services and<br>Solution                                    | PROFESSIONAL<br>SERVICES | REP                            |                   | 10/09/2015 07:20:0   | 0 PM 11/30/2015 12:00:00 PM Open               |                |
| 47          | HP Printers                                                                                 | SUPPLY & DELIVERY        | SOB                            | 23714             | 10/14/2015 09:00:0   | 0 AM 10/26/2015 12:00.00 PM Cancelled          |                |
| 48          | 2 IBM End Point Manager                                                                     | SUPPLY & DELIVERY        | SOB                            | 23780             | 10/27/2015 11:45:0   | 0 AM 11/09/2015 08:00:00 PM Awarded            | Bid Tabulation |
| 49          | HP Printers                                                                                 | SUPPLY & DELIVERY        | SOB                            | 23714             | 10/16/2015 06:00:0   | 0 PM 10/28/2015 12:00:00 PM Pending            |                |
| 52          | Strategic Marketing, Outreach and PR Service                                                | • Search                 | for event                      | number and c      | lichanosito          | 0 PM 10/26/2015 12:00:00 PM Cancelled          |                |
| 53          | HP Servers                                                                                  | SUPPLY & DELIVERY        | SOB                            | number and c      | 10/20/2015 09:30:0   | 0 PM 10/30/2015 10:00:00 AM Pending            |                |
| 54          | Annual Financial Audit & Tax Preparation                                                    |                          | REP                            |                   | 11/06/2015 06:00:0   | award<br>0 PM 11/24/2015 12:00:00 PM Open      |                |
|             | Services                                                                                    |                          | VENDOR                         |                   | 10/01/0015 10:00:0   |                                                |                |
| 50          | How To Do Business with the CHA                                                             |                          | Note: Ev                       | ent must be in A  | warded st            | atus to view award                             |                |
| 61          | 2 Cisco Communications Products                                                             | SUPPLY & DELIVERY        | SOB                            | 23742             | 10/27/2015 03:15:0   | 0 PM 11/05/2015 03:00:00 PM Awarded            | Bid Tabulation |
| 62          | Chicago Housing Authority 2015 Open House                                                   |                          | VENDOR                         | OUTREACH          | 10/23/2015 09:00:0   | 0 PM 10/29/2015 05:00:00 PM Pending            |                |
| 77          | Internal Audit Services                                                                     | PROFESSIONAL             | RFP                            | 22953 (orig. Ever | t 11/03/2015 09:15:0 | awaru<br>0 AM 11/03/2015 09:16:00 AM Pending   |                |
| 80          | HOPE VI Grant Audits                                                                        | SERVICES<br>PROFESSIONAL | SOR                            | 211)              | 11/11/2015 04.00.0   | award -<br>0 PM 11/18/2015 03:00:00 PM Pending |                |
|             |                                                                                             | SERVICES                 | 500                            |                   |                      | award                                          |                |
| 81          | Strategic Marketing, Communications                                                         | PROFESSIONAL<br>SERVICES | RFP                            | 23917             | 11/16/2015 09:00:0   | 0 PM 12/04/2015 12:00:00 PM Open               |                |
|             |                                                                                             | M I                      | ▲ 1 ▶ 1                        | н                 |                      | Page size: 20                                  | ~              |

-----

|                                                |                                                  |                                            |                                   |                    | - 🗇 🗙                         |
|------------------------------------------------|--------------------------------------------------|--------------------------------------------|-----------------------------------|--------------------|-------------------------------|
| A ttps://supplier.thecha.org/sscmprod/Sou      | ırcingSupplier/Im?_In=AllEve 🔎 👻 🔒 🖒 💋 Event Sum | mary ×                                     |                                   |                    |                               |
| File Edit View Favorites Tools Help            |                                                  | ,                                          |                                   |                    |                               |
| G adding formulas in word                      |                                                  |                                            |                                   |                    |                               |
|                                                |                                                  |                                            |                                   |                    |                               |
| infor Supplier Portal                          |                                                  |                                            |                                   |                    | Welcome, DPC Account [Logout] |
| buppher i ortai                                |                                                  |                                            |                                   |                    |                               |
| ☆ Home   Messages   Events   Perform           | nance   My Account   Contact Us   Help           | User Preferences                           |                                   |                    |                               |
| Event Summary                                  |                                                  |                                            |                                   |                    |                               |
| Back                                           |                                                  |                                            |                                   |                    |                               |
| Print                                          |                                                  |                                            |                                   |                    |                               |
| Event # 249-2 Event Name IBM End Dein          | t Managor                                        |                                            |                                   |                    |                               |
| Event # 246-2 Event Name 164 End Point         | t manager                                        |                                            |                                   |                    |                               |
| Summary Terms And Conditions                   | Lines Q And A Forum Amendm                       | ents 🔰 Plan Holders List 🔪 Award S         | ummary                            |                    |                               |
|                                                |                                                  |                                            |                                   |                    |                               |
| Event Summary                                  |                                                  |                                            |                                   |                    | - Collapse All                |
|                                                |                                                  |                                            |                                   |                    |                               |
| Dates                                          |                                                  |                                            |                                   |                    |                               |
| Preview:                                       | Q And A Ope                                      | n: 10/27/2015 11:45:00 AM                  |                                   |                    |                               |
| Open: 10/27/20                                 | 15 11:45:00 AM Q And A Clos                      | a: 11/04/2015 03:00:00 PM                  |                                   |                    |                               |
| Close: 11/09/20                                | 15 03:00:00 PM Dispute Clos                      | 2:                                         |                                   |                    |                               |
|                                                |                                                  |                                            |                                   |                    |                               |
| Description                                    |                                                  |                                            |                                   | $\mathbf{X}$       |                               |
| The Chicago Housing Authority (CHA) In         | formation Technology Department is soliciting    | oids from companies to renew their IBM End | point Manager.                    |                    |                               |
|                                                |                                                  |                                            |                                   |                    |                               |
| Q Rules                                        |                                                  |                                            |                                   |                    |                               |
| Type: SOB                                      | Currency: USD                                    |                                            |                                   |                    |                               |
| Sealed Bid: Yes                                | All Lines Required: Yes                          | Look for Av                                | /ard Summary ta                   | ab and click on it |                               |
| Bid Bond Required: No                          |                                                  |                                            |                                   |                    |                               |
|                                                |                                                  |                                            |                                   |                    |                               |
| © Contacts                                     |                                                  |                                            |                                   |                    |                               |
| Туре                                           | Name                                             | Title                                      | Phone Number                      | Email Address      |                               |
| PROCUREMENT SPECIALIST                         | Kosiynne Ward                                    | Procurement Specialist                     | 312 913-7372                      | ROward@thecha.org_ |                               |
|                                                |                                                  |                                            |                                   |                    |                               |
| Attachments                                    |                                                  |                                            |                                   |                    |                               |
| Title                                          |                                                  | File                                       |                                   |                    |                               |
| Workshop Flier                                 |                                                  | Workshop F                                 | lier                              |                    |                               |
| Supplier Portal Registration Instruct          | ions.pdf                                         | Supplier Po                                | tal Registration Instructions.pdf |                    | ~                             |
| Copyright (c) 2015 Infor. All Rights Reserved. |                                                  |                                            |                                   |                    | 🔍 100% 👻 📑                    |

| View Favorites Tools Help                                                                                                    |                                                                                                    |                                                                                                    |                                                |     |
|----------------------------------------------------------------------------------------------------|----------------------------------------------------------------------------------------------------|----------------------------------------------------------------------------------------------------|------------------------------------------------|-----|
| ng formulas in word                                                                                                    |                                                                                                    |                                                                                                    |                                                |     |
| ary Terms And Conditions Lines                                                                                                    | Q And A Forum Amend                                                                                                    | ments Plan Holders List Award                                                                                                    | Summary                                        |     |
| /ard                                                                                                    |                                                                                                    |                                                                                                    | - Collapse A                                   | AII |
| Awarded Lines                                                                                                    |                                                                                                    |                                                                                                    |                                                |     |
| Event Line: 5<br>Than: BIG FIX PATCH RES                                                                                                    | DURCE VALUE UNI                                                                                                    | Description: Big Fix Patch Resource Va                                                                                                    | alue U                                         |     |
| Commodity Code<br>Description:                                                                                                    | and Software Manufacturing Ser                                                                                                    | rvices                                                                                                    |                                                |     |
| Quantity: 655.0000                                                                                                    | UOM: EA                                                                                                    | _                                                                                                    |                                                |     |
|                                                                                                    |                                                                                                    |                                                                                                    |                                                |     |
| Unit Price: 1.27000                                                                                                    | No Charge: No                                                                                                    | Extended Price: 831.85                                                                                                    | Now you can view by line who the               |     |
| Unit Price: 1.27000                                                                                                    | No Charge: No                                                                                                    | Extended Price: 831.85                                                                                                    | Now you can view by line who the<br>Awardee is |     |
| Event Line: 6                                                                                                    | No Charge: No                                                                                                    | Extended Price: 831.85                                                                                                    | Now you can view by line who the<br>Awardee is |     |
| Unit Price: 1.27000<br>Event Line: 6<br>Item: BIGFIX STARTER KT<br>Commodity Code<br>Description:                                                                                                    | No Charge: No<br>I FOR LIFE CYCL<br>and Software Manufacturing Se                                                                    | Extended Price: 831.85<br>Description: BigHX Starter Kit for Life Cy                                                                                                    | Now you can view by line who the<br>Awardee is |     |
| Unit Price: 1.27000<br>Event Line: 6<br>Item: BIGFIX STARTER KI<br>Commodity Code<br>Description: Computer Hardware<br>Quantity: 926.0000                                                                                                    | No Charge: No<br>F FOR LIFE CYCL<br>and Software Manufacturing Ser                                                                   | Extended Price: 831.85<br>Description: BigFix Starter Kit for Life Cy                                                                                                    | Now you can view by line who the<br>Awardee is |     |
| Unit Price: 1.27000<br>Event Line: 6<br>Item: BIGFIX STARTER KI<br>Commodity Code<br>Description: Computer Hardware<br>Quantity: 926.0000                                                                                                    | No Charge: No<br>FOR LIFE CYCL<br>and Software Manufacturing Ser<br>UCHT: EA                                                         | Extended Price: 831.85<br>Description: BigFIX Starter Kit for Life Cy                                                                                                    | Now you can view by line who the<br>Awardee is |     |
| Unit Price: 1.27000<br>Event Line: 6<br>Item: BIGFIX STARTER KI<br>Commodity Code<br>Description: Computer Hardware<br>Quantity: 926.0000<br>Awarded To: PreferredPartner<br>Vendor Item: IBM BIGFIX START                                                                                    | No Charge: No                                                                                                    | Extended Price: 831.85<br>Description: BigHX Starter Kit for Life Cy<br>prices                                                                                                    | Now you can view by line who the<br>Awardee is |     |
| Unit Price: 1.27000<br>Event Line: 6<br>Item: BIGFIX STARTER KI<br>Commodity Code<br>Description: Computer Hardware<br>Quantity: 926.0000<br>Awarded To: PreferredPartner<br>Vendor Item: IBM BIGFIX START<br>Delivery Date: 12/31/2015                                                       | No Charge: No<br>FOR LIFE CYCL<br>and Software Manufacturing Se<br>UDA: EA<br>ER KIT Descri<br>Quantity: 926.00                      | Extended Price: 831.85<br>Description: BigHX Starter Kit for Life Cy<br>prices                                                                                                    | Now you can view by line who the<br>Awardee is |     |
| Unit Price: 1.27000<br>Event Line: 6<br>Item: BIGFIX STARTER KI<br>Commodity Code Computer Hardware<br>Description: Computer Hardware<br>Quantity: 926.0000<br>Awarded To: PreferredPartner<br>Vendor Item: IBM BIGFIX START<br>Delivery Date: 12/31/2015<br>Unit Price: 6.92000              | No Charge: No<br>F FOR LIFE CYCL<br>and Software Manufacturing Ser<br>UGH-EA<br>ER KIT Descri<br>Quantity: 926.00<br>No Charge: No   | Extended Price: 831.85<br>Description: BigFix Starter Kit for Life Cr<br>pulses<br>ption: Starter Kit Client Device Lic<br>100<br>Extended Price: 6,407.92                                      | Now you can view by line who the<br>Awardee is |     |
| Unit Price: 1.27000<br>Event Line: 6<br>Item: BIGFIX STARTER KI<br>Commodity Code<br>Description: Computer Hardware<br>Quantity: 926.0000<br>Awarded To: PreferredPartner<br>Vendor Item: IBM BIGFIX START<br>Delivery Date: 12/31/2015<br>Unit Price: 6.92000                                | No Charge: No<br>T FOR LIFE CYCL<br>and Software Manufacturing Se<br>UCM: EA<br>ER KIT Descrij<br>Quantity: 926.00<br>No Charge: No  | Extended Price: 831.85<br>Description: BigHX Starter Kit for Life Cy<br>prices<br>ption: Starter Kit Client Device Lic<br>00<br>Extended Price: 6,407.92                                        | Now you can view by line who the<br>Awardee is |     |
| Unit Price: 1.27000<br>Event Line: 6<br>Tem: BIGFIX STARTER KI<br>Commodity Code Computer Hardware<br>Description:<br>Quantity: 926.0000<br>Awarded To: PreferredPartner<br>Vendor Item: IBM BIGFIX START<br>Delivery Date: 12/31/2015<br>Unit Price: 6.92000<br>Event Line: 7                | No Charge: No<br>F FOR LIFE CYCL<br>and Software Manufacturing Ser<br>UOH: EA<br>ER KIT Descri<br>Quantity: 926.00<br>No Charge: No  | Extended Price: 831.85<br>Description: BigHX Starter Kit for Life Cy<br>pylees<br>ption: Starter Kit Client Device Lic<br>100<br>Extended Price: 6,407.92                                       | Now you can view by line who the<br>Awardee is |     |
| Unit Price: 1.27000<br>Event Line: 6<br>General BigFix STARTER KI<br>Commodity Code<br>Computer Hardware<br>Quantity: 926.0000<br>Awarded To: PreferredPartner<br>Vendor Item: IBM BIGFIX START<br>Delivery Date: 12/31/2015<br>Unit Price: 6.92000<br>Event Line: 7<br>Item: ENDPOINT MANAGE | No Charge: No<br>F FOR LIFE CYCL<br>and Software Manufacturing Ser<br>UOH: EA<br>ER KIT Descrit<br>Quantity: 926.00<br>No Charge: No | Extended Price: 831.85<br>Description: BigHX Starter Kit for Life Cy<br>prices<br>ption: Starter Kit Client Device Lic<br>00<br>Extended Price: 6,407.92<br>Description: Endpoint Manager for I | Power Man                                      |     |

> 37

# Under **Events>My Responses** you can monitor all bid history and pending actions.

| 1 | 🖒 Home       | Message        | s Eve       | ents Performance My Account                      | Contact Us Help        | User Preferences                                           |                 |                    |       |               |
|---|--------------|----------------|-------------|--------------------------------------------------|------------------------|------------------------------------------------------------|-----------------|--------------------|-------|---------------|
|   | My Responses |                |             |                                                  |                        |                                                            |                 |                    |       |               |
|   | Unsubi       | mitted Initial | Respons     | es Unsubmitted Best And Final                    | Unsubmitted Pricing    | Responses Open For Aw                                      | ard             | Historical Resp    | onses |               |
|   | – Sear<br>Re | Event Statu    | #<br>JS All | → Name<br>▼ Type → R                             | Category               | <ul> <li>Sub Category</li> <li>Commodity Search</li> </ul> |                 | )<br>Search        | Reset | Save Search   |
|   | Actio        | ns Withdr      | aw Respo    | лве                                              |                        |                                                            |                 |                    |       | Options       |
|   |              | Event #        | Version     | Name                                             | Open Date              | Current Close Date                                         | Event<br>Status | Response<br>Status |       |               |
|   |              | 32             |             | new test CREATE EVENT FROM EVENT<br>WITH NO BIDS | 06/12/2014 01:40:00 PM | 06/12/2014 04:30:00 PM                                     | Open            | Submitted          | Print | View Response |

## Messages Tab

> Any message from the system providing information or a required action

| Norm       Nessages       Svents       Performance       My Account       Contact Us       Help       User Preferences         Messages       Intox       Trash         Intox       Trash         Creation Date/ Time *       Park As Deleted       Options         © Creation Date/ Time *       Plointy 2       Status 2       Title       Attachment       Y         © Of10/2014 01:05:42 PM       Normal       Read       You have been selected to make a Best And Final Offer       Page size:       Image         Message Details       M       I       I       Image       Image Preferences         Message Details       M       Image A Best And Final Offer       Page size:       Image Preferences         Message Details       Image A Best And Final Offer       Image A Best And Final Offer       Image A Best And Final Offer         Message: Tool have been selected to make a Best And Final Offer       Message: Tool have been selected to make a Best And Final Offer       Message: Tool have been selected to make a Best And Final Offer         Message: Tool have been selected to make a Best And Final Offer       Message: Tool have been selected to make a Best And Final Responses       Priority: Rormal       Status: Read         Priority: Rormal       Status: Read       Status: Read       Status: Read       Status: Read      <                                                                                                    |           |          | $\frown$           |                                                 |                                                      |                                                       |                                                             |                       |                      |                    |                       |  |
|----------------------------------------------------------------------------------------------------|-----------|----------|--------------------|-------------------------------------------------|------------------------------------------------------|-------------------------------------------------------|-------------------------------------------------------------|-----------------------|----------------------|--------------------|-----------------------|--|
| Intex Trash     Intex Textor     Intex Textor        Intex Textor <td>ŵ</td> <td>Home</td> <td>Messages Ev</td> <td>vents Perform</td> <td>nance My</td> <td>Account Co</td> <td>ntact Us Help</td> <td>User Preferences</td> <td></td> <td></td> <td></td> <td></td>                                                                                                    | ŵ         | Home     | Messages Ev        | vents Perform                                   | nance My                                             | Account Co                                            | ntact Us Help                                               | User Preferences      |                      |                    |                       |  |
| Intox     Trash     Intox     Intox                                                                                                    | M         | essag    |                    |                                                 |                                                      |                                                       |                                                             |                       |                      |                    |                       |  |
| Inbox       Options         Action:       Wark As Unread:       Priority :       Status :       Title       Attachment       Y         Creation Date/Time *       Priority :       Status :       Title       Attachment       Y         Creation Date/Time *       Priority :       Status :       Title       Attachment       Y         Creation Date/Time *       Priority :       Status :       Priority :       Normal       Read       You have been selected to make a Best And Final Offer         Message Details       Status :       Priority :       Mark As Deleted       Status :       Priority :       Priority :       Prirority :       Priority :       Prior                                                                                                    | $\square$ | Inbox    | Trash              |                                                 |                                                      |                                                       |                                                             |                       |                      |                    |                       |  |
| Actions Mark As Unread Mark As Duteed     Vark As Unread Mark As Unread     M I     M I     You have been selected to make a Best And Final Offer     Message Details     Mark As Unread     Mark As Unread     Mark As Duteed     Title: You have been selected to make a Best And Final Offer     Message Details     Mark As Unread     Mark As Unread     Mark As Unread     Mark As Unread     Mark As Duteed     Title: You have been selected to make a Best And Final Offer     Message: You have been selected to make a Best And Final Offer     Message: You have been selected to make a Best And Final Offer        Message: You have been selected to make a Best And Final Offer        Message: You have been selected to make a Best And Final Offer                                                                                                <                                                                                                    |           | Inbox    |                    |                                                 |                                                      |                                                       |                                                             |                       |                      |                    |                       |  |
| Creation Date/ Time *       Priority *       Status *       Title       Attachment       Y         ©       06/10/2014 01:06:42 PM       Normal       Read       You have been selected to make a Best And Final Offer         Message Details       Message Details       Image size: 10 *         Mark As Unread       Mark As Deleted         Title: You have been selected to make a Best And Final Offer       Message: You have been selected to make a Best And Final Offer         Message: You have been selected to make a Best And Final Offer       Message: You have been selected to make a Best And Final Offer         Message: You have been selected to make a Best And Final Offer       Message: You have been selected to make a Best And Final Offer         Message: You have been selected to make a Best And Final Offer       Message: You have been selected to make a Best And Final Offer         Message: You have been selected to make a Best And Final Offer       Message: You have been selected to make a Best And Final Offer         Message: You have been selected to make a Best And Final Offer       Message: You have been selected to make a Best And Final Offer         Message: You have been selected to make a Best And Final Offer       Message: You have been selected to make a Best And Final Offer         Message: You have been selected to make a Best And Final Offer       Message: You have been selected to make a Best And Final Offer         Message: You have been selected to make a Best And Final Offer                                                                                                    |           | Action   | s Mark As Read     | Mark As Unrea                                   | ad Mark As                                           | Deleted                                               |                                                             |                       |                      |                    | Options               |  |
| Image: Size: 10 minimum       Normal       Read       You have been selected to make a Best And Final Offer         Message Details       Page size: 10 minimum       Page size: 10 minimum         Message Details       Image size: 10 minimum       Image size: 10 minimum         Message Details       Image size: 10 minimum       Image size: 10 minimum         Message Details       Image size: 10 minimum       Image size: 10 minimum         Message Details       Image size: 10 minimum       Image size: 10 minimum         Message Details       Image size: 10 minimum       Image size: 10 minimum         Message Details       Image size: 10 minimum       Image size: 10 minimum         Message Details       Image size: 10 minimum       Image size: 10 minimum         Message: Details       Image size: 10 minimum       Image size: 10 minimum         Message: Details       Image size: 10 minimum       Image size: 10 minimum         Message: Details       Image size: 10 minimum       Image size: 10 minimum         Message: Details       Image size: 10 minimum       Image size: 10 minimum         Message: Details       Image size: 10 minimum       Image size: 10 minimum         Message: Details       Image size: 10 minimum       Image size: 10 minimum         Message: Details       Image size: 10 minimum       Image si                                                                                                    |           |          | Creation Date/ Tim | 1e <b>-</b>                                     | Priority \$                                          | Status ‡                                              | Title                                                       |                       |                      |                    | Attachment <b>Y</b>   |  |
| M M     Message Details     Message Details     Mark As Unread     Mark As Unread     Mark As Unr                                                                                                    |           | <b>V</b> | 06/10/2014 01:06   | 6:42 PM                                         | Normal                                               | Read                                                  | You have been                                               | selected to make a Be | est And Final Offer  |                    |                       |  |
| Message Details     Message Details     Message Details     Message Details     Mark As Unread     Mark As Deleted     Title: You have been selected to make a Best And Final Offer     Message: You have been selected to make a Best And Final Offer   Message: You have been selected to make a Best And Final Offer   Message: You have been selected to make a Best And Final Offer   Message: You have been selected to make a Best And Final Offer on Event: 29 - RFP 14-00010 Cassandra Test; Respond via Supplier Portal - My Responses - Unsubmitted Best And Final Responses   Priority: Normal Status: Read   Creation Date/ Time: 06/10/2014 01:06:42 PM                                                                                                    |           |          |                    |                                                 |                                                      |                                                       |                                                             |                       |                      |                    |                       |  |
| H H   Page size: 10 • Message Details Message Details Message Details Message Details Minute As Unread Mark As Unread Mark As Deleted Title: You have been selected to make a Best And Final Offer Message: You have been selected to make a Best And Final Offer on Event: 29 - RFP 14-00010 Cassandra Test; Respond via Supplier Portal - My Responses - Unsubmitted Best And Final Responses Priority: Normal Status: Read Creation Date/ Time: 06/10/2014 01:06:42 PM                                                                                                    |           |          |                    |                                                 |                                                      |                                                       |                                                             |                       |                      |                    |                       |  |
| N N   Page size: 10 Message Details Message Details Mark As Unread Mark As Deleted Mark As Deleted Mark As Deleted Message: You have been selected to make a Best And Final Offer Message: You have been selected to make a Best And Final Offer on Event: 29 - RFP 14-00010 Cassandra Test; Respond via Supplier Portal - My Responses - Unsubmitted Best And Final Responses Priority: Normal Status: Read Creation Date/ Time: 06/10/2014 01:06:42 PM                                                                                                    |           |          |                    |                                                 |                                                      |                                                       |                                                             |                       |                      |                    |                       |  |
| Message Details     Message Details     Mark As Unread     Mark As Deleted     Title: You have been selected to make a Best And Final Offer     Message: You have been selected to make a Best And Final Offer on Event: 29 - RFP 14-00010 Cassandra Test; Respond via Supplier Portal - My Responses - Unsubmitted Best And Final Responses   Priority: Normal Status: Read   Creation Date/ Time: 06/10/2014 01:06:42 PM                                                                                                    |           |          |                    |                                                 |                                                      |                                                       |                                                             |                       |                      |                    |                       |  |
| Message Details     Message Details     Mark As Unread     Mark As Deleted     Title: You have been selected to make a Best And Final Offer     Message: You have been selected to make a Best And Final Offer on Event: 29 - RFP 14-00010 Cassandra Test; Respond via Supplier Portal - My   Responses - Unsubmitted Best And Final Offer on Event: 29 - RFP 14-00010 Cassandra Test; Respond via Supplier Portal - My   Responses - Unsubmitted Best And Final Offer on Event: 29 - RFP 14-00010 Cassandra Test; Respond via Supplier Portal - My   Responses - Unsubmitted Best And Final Responses   Priority: Normal Status: Read   Creation Date/ Time: 06/10/2014 01:06:42 PM                                                                                                    |           |          |                    |                                                 |                                                      |                                                       |                                                             |                       |                      |                    |                       |  |
| Message Details                                                                                                    |           |          |                    |                                                 |                                                      |                                                       |                                                             |                       |                      |                    |                       |  |
| Message Details Message Details Message Details Mark As Unread Mark As Deleted Title: You have been selected to make a Best And Final Offer Message: You have been selected to make a Best And Final Offer Message: You hav |           |          |                    |                                                 | ы                                                    |                                                       | N I N                                                       |                       |                      | Dage of            |                       |  |
| Mark As Unread Mark As Deleted<br>Title: You have been selected to make a Best And Final Offer<br>Message: You have been selected to make a Best And Final Offer on Event: 29 - RFP 14-00010 Cassandra Test; Respond via Supplier Portal - My Responses - Unsubmitted Best And Final Responses<br>Priority: Normal Status: Read<br>Creation Date/ Time: 06/10/2014 01:06:42 PM                                                                                                    |           | Me       | ssage Details      |                                                 | N                                                    |                                                       | r   n                                                       |                       |                      | Page s             | ize: 10 💌             |  |
| Mark As Unread Mark As Deleted<br>Title: You have been selected to make a Best And Final Offer<br>Message: You have been selected to make a Best And Final Offer on Event: 29 - RFP 14-00010 Cassandra Test; Respond via Supplier Portal - My<br>Responses - Unsubmitted Best And Final Responses<br>Priority: Normal Status: Read<br>Creation Date/ Time: 06/10/2014 01:06:42 PM                                                                                                    |           |          | lessade De         | ataile                                          |                                                      |                                                       |                                                             |                       |                      |                    | ↓<br>↓<br>View as pdf |  |
| Mark As Unread       Mark As Deleted         Title: You have been selected to make a Best And Final Offer         Message: You have been selected to make a Best And Final Offer on Event: 29 - RFP 14-00010 Cassandra Test; Respond via Supplier Portal - My Responses - Unsubmitted Best And Final Responses         Priority: Normal       Status: Read         Creation Date/ Time: 06/10/2014 01:06:42 PM                                                                                                    |           |          | coodyc De          |                                                 | _                                                    |                                                       |                                                             |                       |                      |                    |                       |  |
| Title: You have been selected to make a Best And Final Offer         Message: You have been selected to make a Best And Final Offer on Event: 29 - RFP 14-00010 Cassandra Test; Respond via Supplier Portal - My Responses - Unsubmitted Best And Final Responses         Priority: Normal       Status: Read         Creation Date/ Time: 06/10/2014 01:06:42 PM                                                                                                    |           |          | Mark As Unread     | Mark As Deleted                                 | đ                                                    |                                                       |                                                             |                       |                      |                    |                       |  |
| Intel: You have been selected to make a Best And Final Offer         Message: You have been selected to make a Best And Final Offer on Event: 29 - RFP 14-00010 Cassandra Test; Respond via Supplier Portal - My Responses - Unsubmitted Best And Final Responses         Priority: Normal       Status: Read         Creation Date/ Time: 06/10/2014 01:06:42 PM                                                                                                    |           |          |                    | The Mary I                                      |                                                      | d be meller a D                                       |                                                             |                       |                      |                    |                       |  |
| Priority: Normal     Status: Read       Creation Date/ Time: 06/10/2014 01:06:42 PM                                                                                                    |           |          | Me                 | Title: You have<br>essage: You have<br>Response | e been selecter<br>e been selecter<br>es - Unsubmitt | d to make a Bes<br>d to make a Bes<br>ed Best And Fin | t And Final Offer<br>t And Final Offer on I<br>al Responses | Event: 29 - RFP 14-00 | 0010 Cassandra Test; | ; Respond via Supp | olier Portal - My     |  |
| Creation Date/ Time: 06/10/2014 01:06:42 PM                                                                                                    |           |          | P                  | riority: Normal                                 |                                                      | Status                                                | Read                                                        |                       |                      |                    |                       |  |
|                                                                                                    |           |          | Creation Date/     | / Time: 06/10/20                                | 014 01:06:42                                         | РМ                                                    |                                                             |                       |                      |                    |                       |  |

------

## Performance – Event Metrics

| <ul><li>Ov</li></ul> | erview                                 | $\frown$                  |                                  |                             |
|----------------------|----------------------------------------|---------------------------|----------------------------------|-----------------------------|
|                      | ✿ Home Messages Even                   | ts Performance My Account | Contact Us Help User Preferences |                             |
|                      |                                        |                           |                                  |                             |
|                      | <b>Event Metrics</b>                   |                           |                                  | – Collapse All 💆View as pdf |
|                      | © Cassandra Crawford                   |                           |                                  |                             |
|                      | Event Invitations:<br>Event Responses: |                           |                                  |                             |
|                      | Lines Bid:                             | Lines Awarded:            | Success Rate:                    |                             |
|                      | Amount Bid:                            | Amount Awarded:           | Success Rate:                    |                             |
|                      | Alternate Lines Bid:                   | Alternate Lines Awarded:  |                                  |                             |
|                      | Alternate Amount Bid:                  | Alternate Amount Awarded: |                                  |                             |
|                      | Events No Bid:                         |                           |                                  |                             |
|                      | Lines No Bid:                          |                           |                                  |                             |

### My Account: Update All Account Information

### -Reset Password

| Home Messages Events Performance My Account Contact Us Help Us                                                                                                    | ser Preferences                                               |
|----------------------------------------------------------------------------------------------------|---------------------------------------------------------------|
|                                                                                                    |                                                               |
| Account Information                                                                                                    | − Collapse All 💾View as pdf                                   |
| Registration Status     Registration status: Not complete     Your account has been set up, however your registration is not complete due to the following reason     - you have not answered all required questions as part of the registration process.     - you have not entered an attachment for all questions requiring attachements as part of the registration | ns:<br>ration process.                                        |
| <ul> <li>Supplier Information</li> <li>Edit</li> </ul>                                                                                                    | infor Supplier Portal                                         |
| <ul> <li>General Information         Supplier Number: 31         Business Type: Corporation         Tax ID Type: Federal Tax Id         Tax ID: 12-1212121     </li> </ul>                                                                                                    | Change My Password - Enter New Password                       |
| <ul> <li>Address Information         <ul> <li>Address: 123 DPC Way</li> <li>City: Chicago</li> <li>State: Illinois</li> <li>Postal Code: 60409</li> <li>Country: United States of America</li> </ul> </li> </ul>                                                                                                    | Please verify your current password:         Current Password |
| My Contact Information     Edit                                                                                                    |                                                               |

► 4I

## System Administrator

## Anna Epps – <u>aepps@thecha.org</u>

| ✿ Home Messages Event | s Performance My Accou | nt Contact Us | Help User Preferences |         |
|-----------------------|------------------------|---------------|-----------------------|---------|
| Contacts              |                        |               |                       |         |
|                       |                        |               |                       | Ontions |
| Туре                  | Name                   | Phone         | Email Address         | Y       |
| ADMINISTRATOR         | Joanne Smith           |               | 31241234@thecha.org   | Details |

## HELP

## FAQ'S

### **Frequently Asked Questions**

#### My Account

Q. How do I register as a supplier on your website?
Q. What is a primary contact, and how does my company change our primary contact?
Q. How will I know when my registration is complete?
Q. How do I update my contact information?
Q. Why is it important to set up commodity codes on my profile?
Q. What is a proxy?
Q. Why do I get an error message when trying to access your web page?

#### Messages and the inbox

Q. What are messages? Q. How can I manage messages?

#### Alerts

Q. What are alerts?

#### Finding Events

<u>Q. What is an event?</u><u>Q. How can I find events to respond to?</u><u>Q. How can I get more information about an event?</u>

#### **Responding to an Event**

 Q. How do I submit a response?

 Q. How do I retrieve and submit a response I drafted earlier?

 Q. How can I see my past responses?

 Q. How do I add to or change a response I already submitted?

 Q. How will see my response?

 Q. How will I know if my response was successful?

 Q. What are event metrics?

#### **General Questions**

Q. What if I have trouble logging in to the website?
Q. What if I forget my user name?
Q. How do I change my password?
Q. What if I forget my password?
Q. Where can I get information about what you require of suppliers?
Q. If I exit in the middle of a task, will my work be saved?
Q. Why do I get the Warning: Page has Expired error message in my browser?

### My Account

## User Preferences

### Any saved searches, etc.

| infor Supplier Portal                                                          |           |      |       |                |        |        |             | Welcome, Cassandra Crawfor | d [Logout] |
|--------------------------------------------------------------------------------|-----------|------|-------|----------------|--------|--------|-------------|----------------------------|------------|
| ☆ Home Messages Events Performance My Account Contact Us Help User Preferences |           |      |       |                |        |        |             |                            |            |
| Web Saved Search List                                                          |           |      |       |                |        | Search |             |                            |            |
|                                                                                |           |      |       |                |        |        |             |                            |            |
|                                                                                | TimeStamp | Name | Actor | Business Class | Search | Туре   | Target Name | As Of Date                 | Y          |
| No data available                                                              |           |      |       |                |        |        |             |                            |            |
|                                                                                |           |      |       |                |        |        |             |                            |            |
|                                                                                |           |      |       |                |        |        |             |                            |            |
|                                                                                |           |      |       |                |        |        |             |                            |            |
|                                                                                |           |      |       |                |        |        |             |                            |            |
|                                                                                |           |      |       |                |        |        |             |                            |            |
|                                                                                |           |      |       |                |        |        |             |                            |            |

н і н і н

## **CONGRATULATIONS**

### ► YOU ARE NOW AN ADVANCED SUPPLIER USER!!!

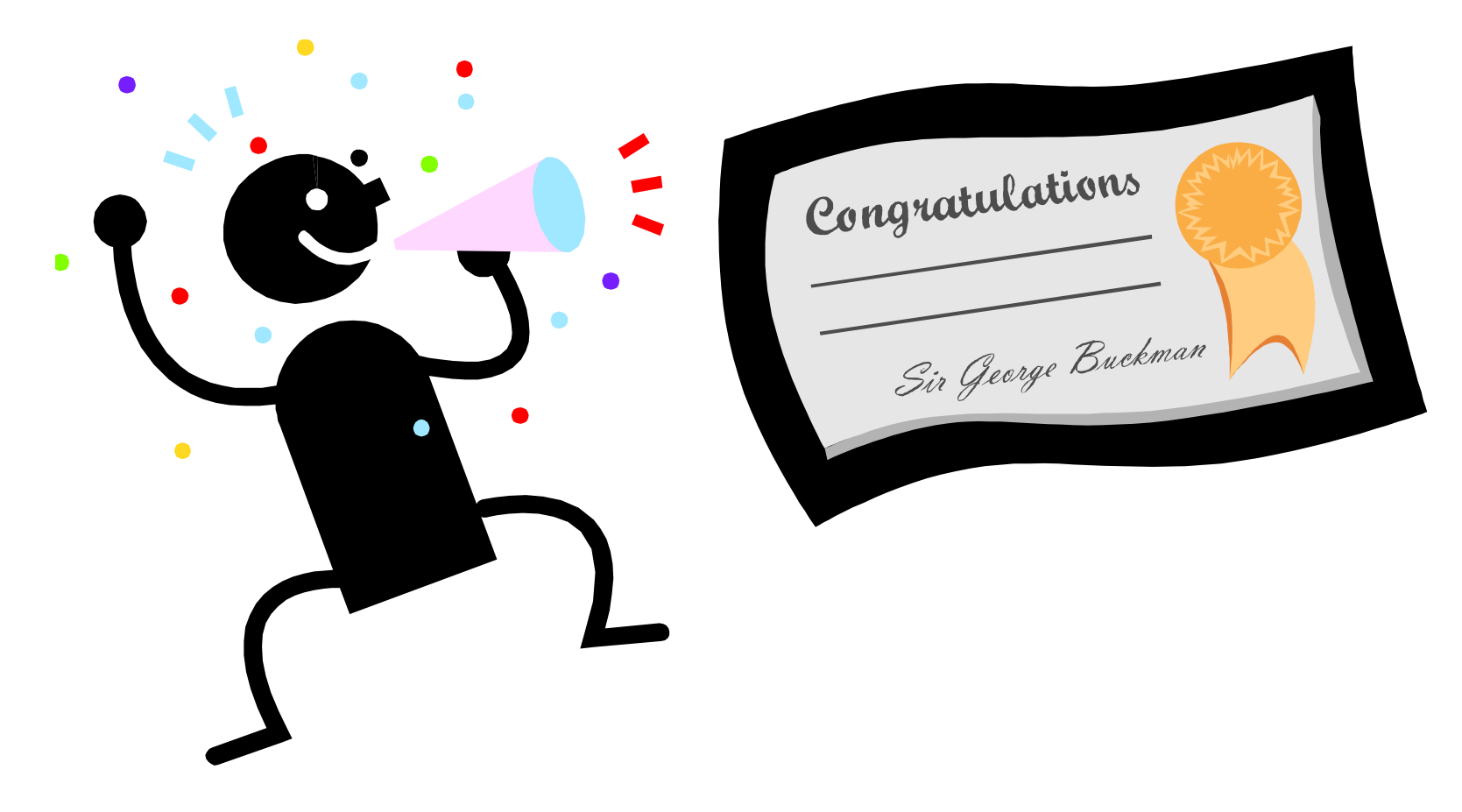